# 105年度人事資訊系統研習

退休作業

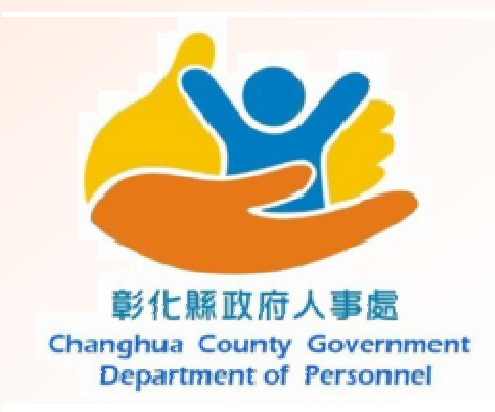

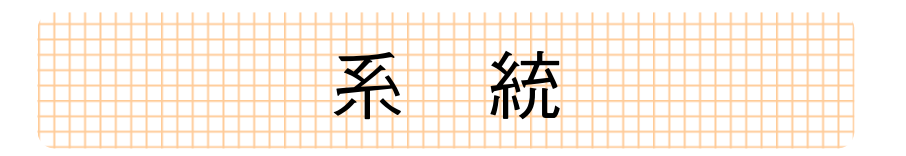

1. 提供各式報表列印:

- 如 退休事實表、退休計算單
- 2. 提供退撫給與試算:

如 RTCMPT系統

3. 查驗退撫人員資料:

如 退撫平台 目 的

減輕工作量、事半功倍、提高給 與發放正確率.....

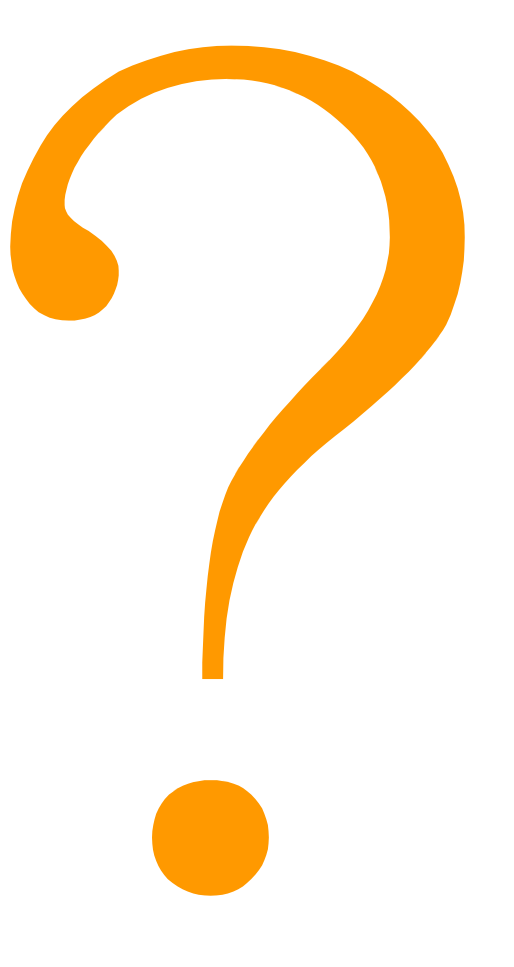

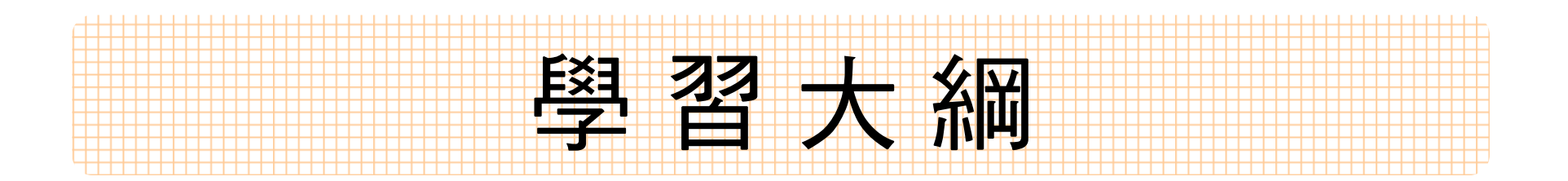

- 一、WebHR 退休撫慰資料維護
- 二、銓敘部業務網路作業系統
- 三、RTCMPT公教人員退休撫卹試算系統
- 四、一般公保優存資料試算
- 五、全國公教人員退休撫卹整合平臺

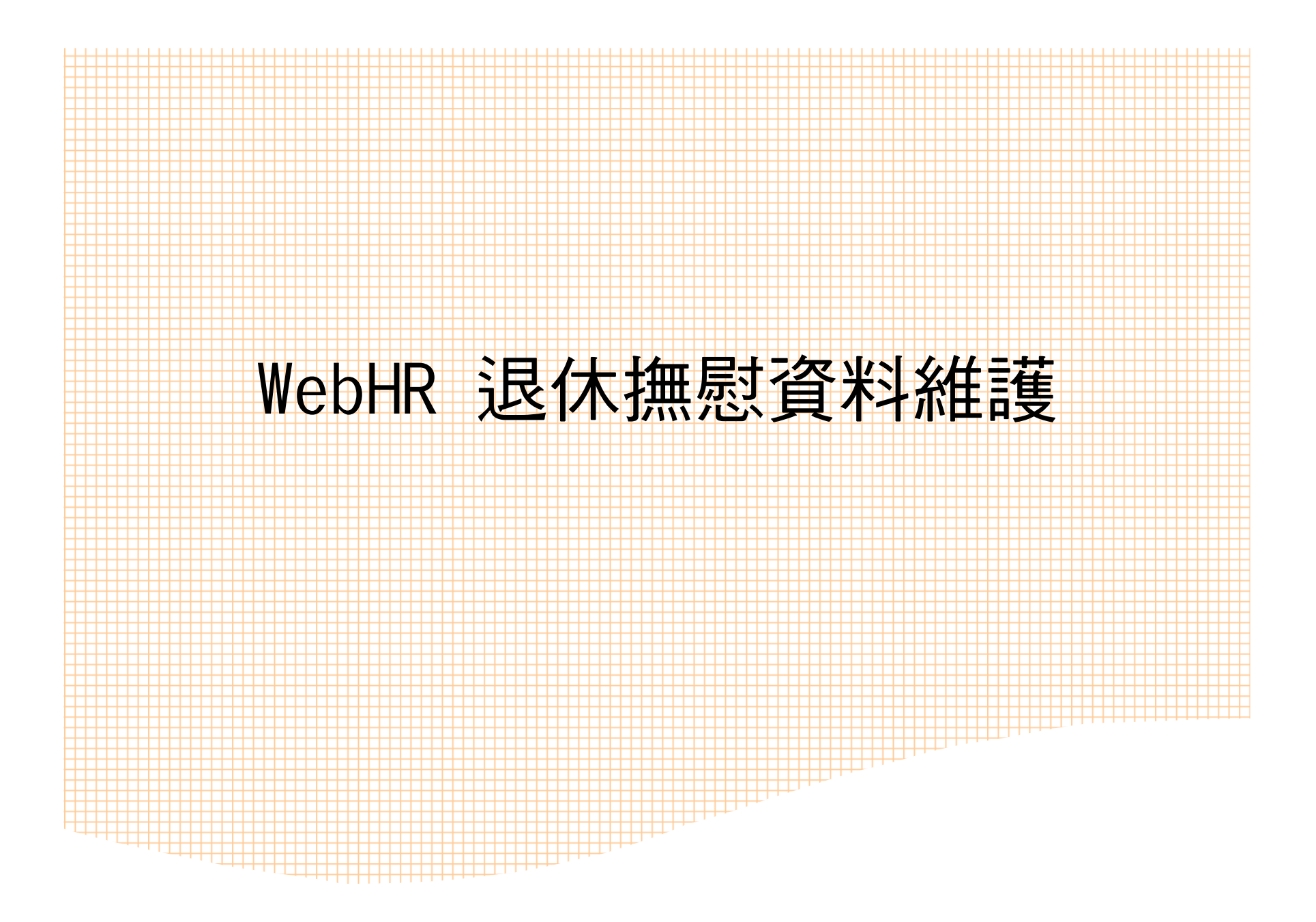

#### 登入ecpa人事服務網

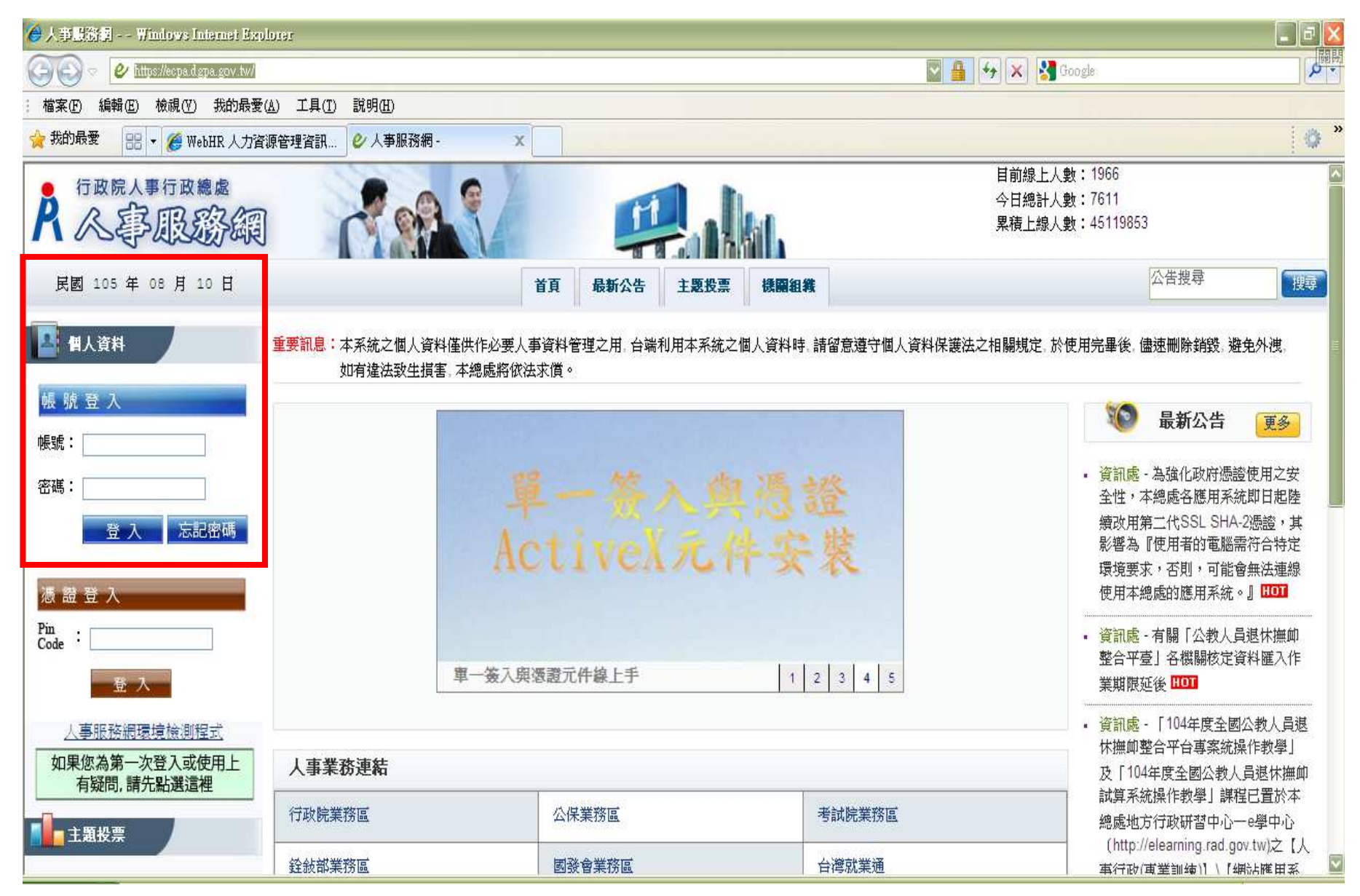

#### 登入ecpa人事服務網-進入「應用系統」

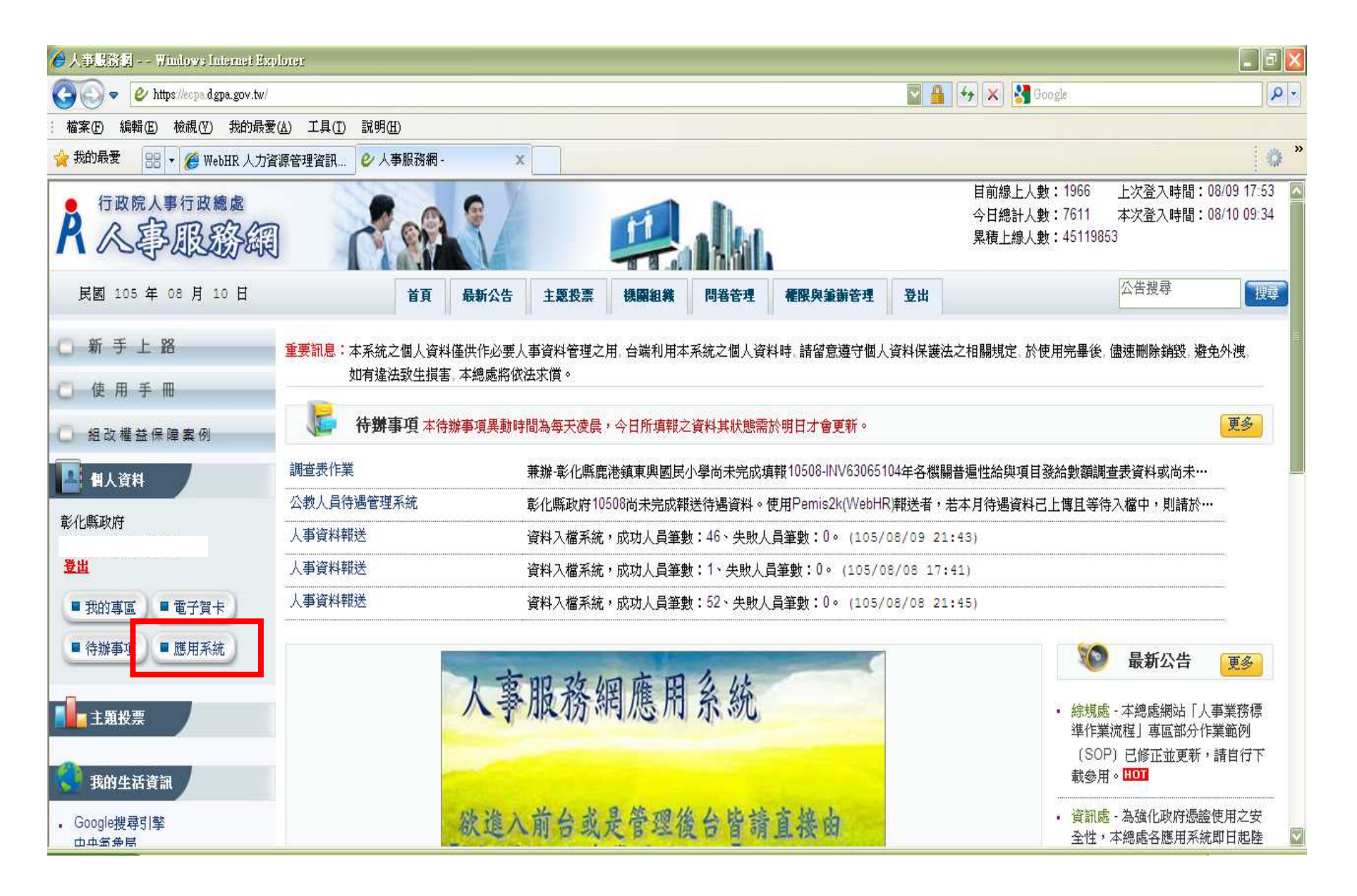

# 進入WebHR人力資源管理資訊系統

| 🍐 人事戲激詞 - 連用系統 - Windows In                                                                                                    | ternet Explorer                                                        |                                                                                    |
|----------------------------------------------------------------------------------------------------|------------------------------------------------------------------------|------------------------------------------------------------------------------------|
| 📀 🗢 🖉 https://ecpa.dgpa.gov.tw/M                                                                                                    | ember/Application                                                      | 💟 🔒 😽 🗙 🛂 Google 🖉 🖉                                                               |
| ; 檔案 [E] 編輯 [E] 檢視 [Y] 我的最愛                                                                                                    | ( <u>A</u> ) 工具( <u>T</u> ) 説明( <u>H</u> )                             |                                                                                    |
| 🙀 我的最愛 🔠 🔹 🏈 WebHR 人力資                                                                                                    | 源管理資訊 🤣 人事服務網 - 應用系統 🗙                                                 | 0 *                                                                                |
| E BARM                                                                                                    |                                                                        |                                                                                    |
| 彰化縣政府                                                                                                    | 請由右方點遷怨要設定的常用應用系統或直接點選 "連結" 進入應用系統:                                    | ▶ A.人事資料填報及考核                                                                      |
|                                                                                                    | ◎ A1:人事資料報送服務網                                                         | ☑ A1:人事資料報送服務網(連                                                                   |
| ■ 待辦事項 ■ 應用系統                                                                                                    | <ul> <li>A2:人力資源填報系統</li> <li>A3:公教人員待遇管理系統</li> </ul>                 |                                                                                    |
| 主題投票                                                                                                    | <ul> <li>A4 調查表系统</li> <li>A7:人事資料考核系统</li> </ul>                      | <ul> <li>□ A3: 公教八員得過官理未知</li> <li>(連結)</li> <li>☑ A4:調查表系統(連結)</li> </ul>         |
| 他自腐穷 PICS人事資訊                                                                                                    | <ul> <li>AB:人事業務績效考核報送審核管理系統</li> <li>AC:全國軍公教人員生活津貼申請暨稽核系統</li> </ul> | <ul> <li>☑ A7:人事資料考核系統(連結)</li> <li>☑ AB:人事業務績效考核報送審</li> <li>核管理系統(連結)</li> </ul> |
| 系統客服網                                                                                                    | <ul> <li>○ B5公務人員個人資料校對網站</li> <li>○ B6人事資訊系法開整網</li> </ul>            | ☑ AC:全國軍公教人員生活津貼<br>申請暨稽核系統(連結)                                                    |
| ◆ 事業務<br>知識分享平台 ₩ ● ● ₩ ● ● ₩ ● ■ ₩ ● ● ₩ ■ ● ₩ ■ ● ₩ ■ ● ₩ ■ ■ ■ ■ | ◎ D5:組織員額管理系統                                                          | □ AD:各機關兼職資料填報系統<br>(連結)                                                           |
| 人事提惑 果志事效素                                                                                                    | <ul> <li>D6.終身學習入口網</li> <li>DD:事求人機關徵才系統</li> </ul>                   | 武算系統(連結)<br>WebHR人力資源管理資訊系                                                         |
| 法規查詢                                                                                                    | ◎ KM人事業務知識分享平台                                                         | 流(連結)<br>図 全國公教人員退休撫卹整合平                                                           |
| • Google搜尋引擎<br>中央新典局                                                                                                    | WebHR人力資源管理資訊系統                                                        | 壹(連結)<br>□ 急難貸款系統(連 <u>結</u> )                                                     |
| • 1 × × 433 × 19                                                                                                    | ▲ 全國公教人員退休撫仰整合平臺                                                       |                                                                                    |

#### 進入WebHR人力資源管理資訊系統--退休撫卹子系統

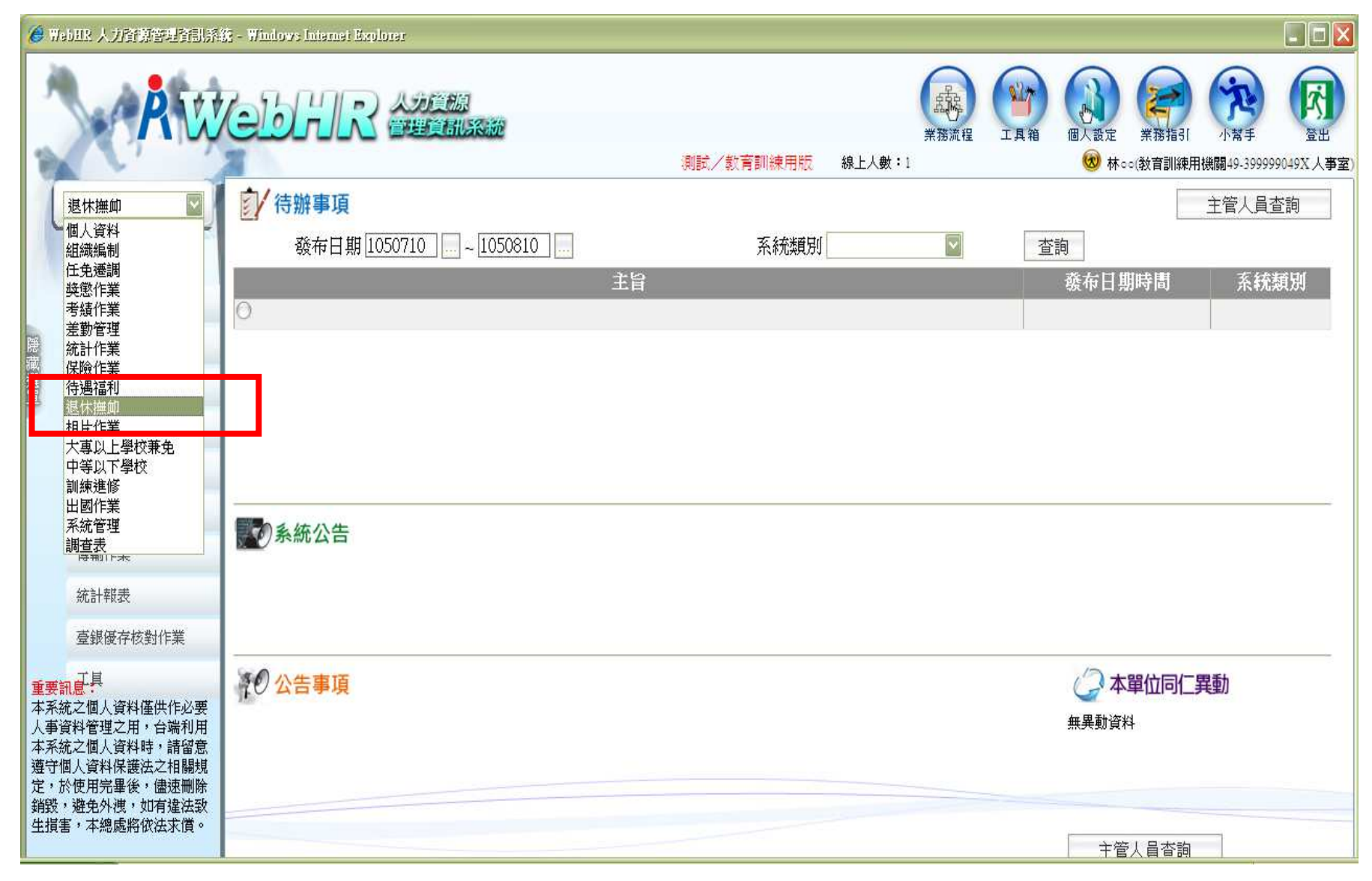

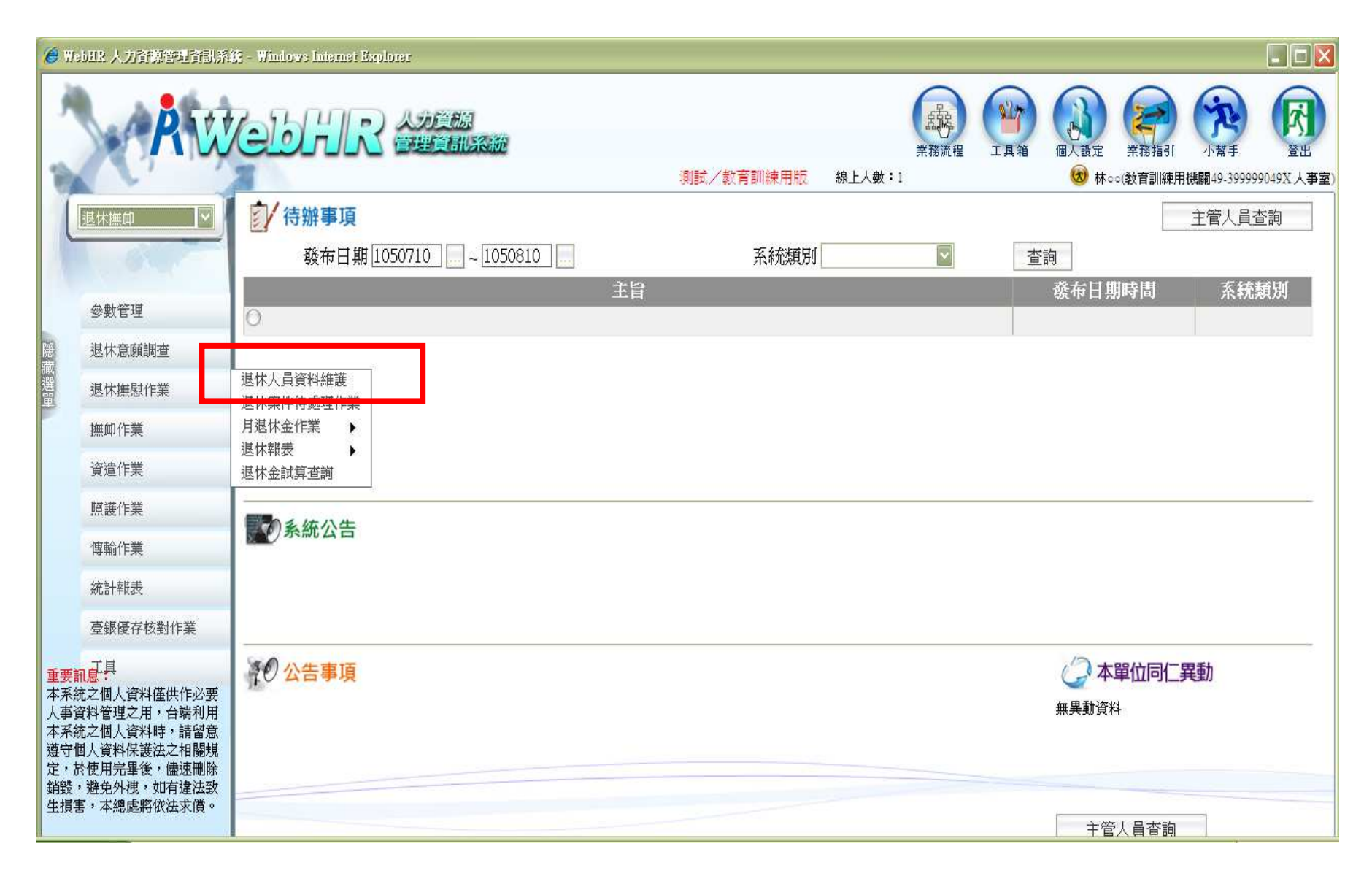

| Ø    | Nobux 人力資源管理資訊系             | 🍇 - Windows Internet Explorer              |                                                |         |
|------|-----------------------------|--------------------------------------------|------------------------------------------------|---------|
| 3    | A W                         |                                            | 「読録」<br>業務流程 工具箱 個人設定 業務指引 小常手 受               |         |
| 1    |                             |                                            | 測試/教育訓練用版 線上人數:1 200 林○○(教育訓練用機關49-399999049X) | 人事室)    |
|      | 退休撫卹                        | 退休撫卹>退休撫慰作業>退休人員資料維護                       | webh                                           | rap : 1 |
|      |                             |                                            |                                                |         |
|      | 參數管理                        | 類別 ◎全部○退休○ 撫慰                              | 文稿狀態 ☑ 未報送 ☑ 已報送 ☑ 層轉 ☑ 核定 ☑ 退回                |         |
| 隠藏   | 退休意願調查                      | 支給機關 399999049X 教育訓練用機關49                  |                                                |         |
| 選留   | 退休撫慰作業                      | 服務機關                                       |                                                |         |
|      | 撫卹作業                        | 至                                          |                                                |         |
|      | 資遣作業                        | 死亡日期                                       |                                                |         |
|      | 照護作業                        | 身分證號                                       |                                                |         |
|      | 傳輸作業                        | □ 小宮死匚入貝<br>養老給付請領註記 ◎ 全部 ○ 空白 ○ 請領 ○ 暫不請領 | オ州予力式、 <sup>●</sup> 依服務機關 ○ 依文領力式。<br>1        |         |
|      | 統計報表                        |                                            |                                                |         |
|      | 臺銀優存核對作業                    |                                            | 瓜衍機關石榴 丰数                                      |         |
| 重要本系 | 「二月<br>「記念」<br>系統之個人資料僅供作必要 |                                            |                                                |         |

提供新增正在辦理退休、或建立已核定退休人員資料。

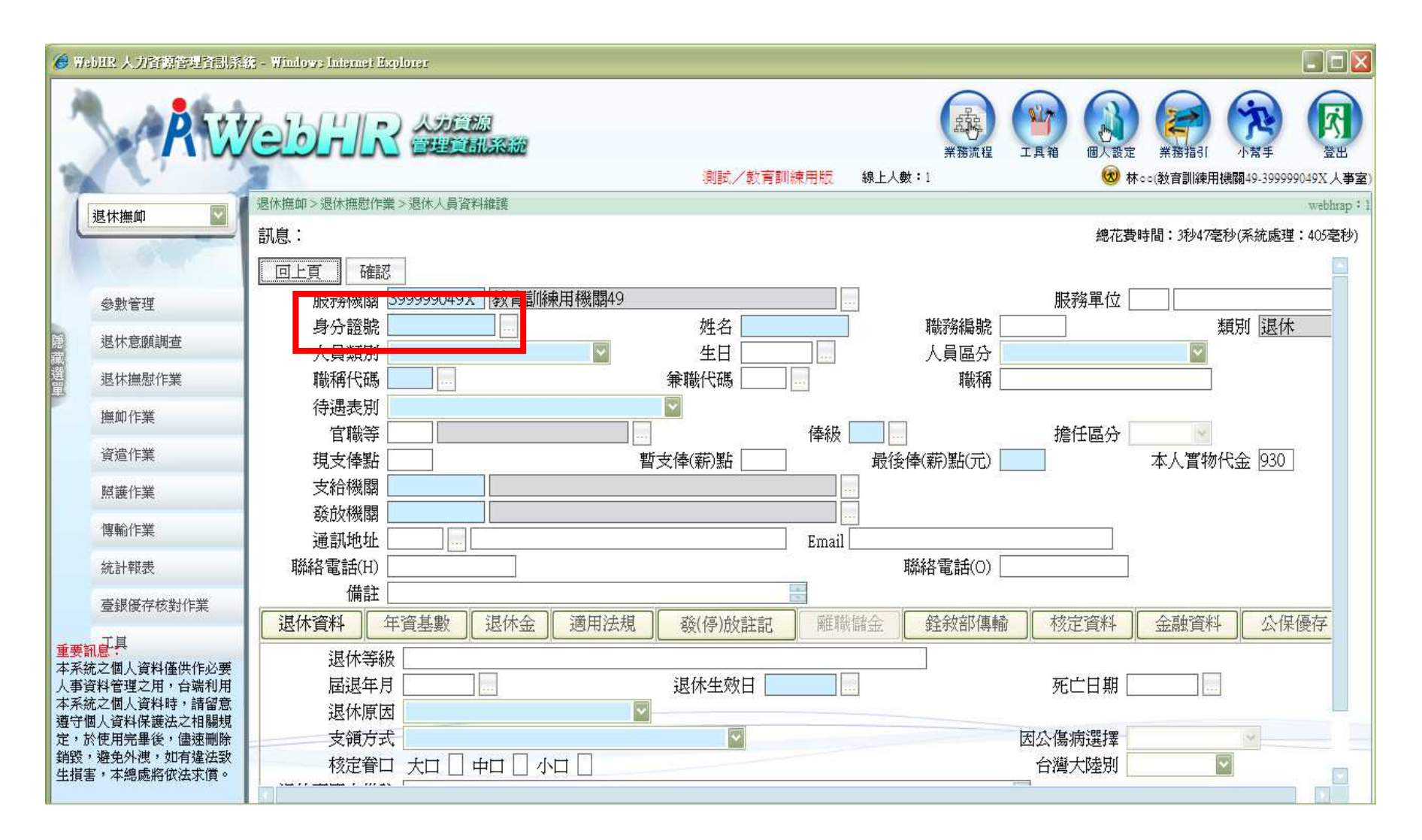

新增時若存在於表二,只要輸入ID,就會帶出相關欄位。

| <b>Ø</b> 91 | obBR 人力資源管理資訊系                              | iji - Windows Internet Explorer                                                |
|-------------|---------------------------------------------|--------------------------------------------------------------------------------|
| 4           | Ŕw                                          |                                                                                |
| 17          |                                             | (別記)/ 秋月前時末市市は 「藤上八数・1 ●● 林CC(秋日前株用(鉄網49-39999944入入争):<br>退休梅伽>退休梅射作業>退休人昌資料維護 |
|             | 退休撫仰                                        | 如2013年7月11日前一次2017年7月11日前年<br>                                                 |
|             | 1.0.5                                       |                                                                                |
|             | 參數管理                                        | 服務機關 39999 049X 教育訓練用機關49 服務單位 002 教務處                                         |
| 1           | 退休意願調查                                      | 身分證號 Q299903498 姓名 進〇〇 職務編號 類別 退休                                              |
| 藏           | 道伊姆財佐業                                      |                                                                                |
| 單           | 返怀德恩旧来                                      |                                                                                |
|             | 撫卹作業                                        |                                                                                |
|             | 資遣作業                                        | 現支俸點 0000 暫支俸(薪)點 0000 最後俸(薪)點(元) 0500 本人實物代金 930                              |
|             | 照護作業                                        | 支給機關 399990000A 教育訓練                                                           |
|             | 伸於作業                                        | 發放機關 399999049x 教育訓練用機關49                                                      |
|             | 日前川下未                                       | 通訊地址 500教育縣教育鄉教育路168號 Email                                                    |
|             | 統計報表                                        | 聯絡電話(H) 聯絡電話(O)                                                                |
|             | 臺銀優存核對作業                                    |                                                                                |
|             | ゴ目                                          | 退休資料 年資基數 退休金 適用法規 發(停)放註記 離職儲金 经敘部傳輸 核定資料 金融資料 公保優存                           |
| 重要          | 訊息。<br>一一一一一一一一一一一一一一一一一一一一一一一一一一一一一一一一一一一一 |                                                                                |
| 人事          | 資料管理之用,台端利用                                 | 超退年月     12501                                                                 |
| 本系          | 統之個人資料時,請留意  <br>個人資料保護法之相關規                | 退休原因                                                                           |
| 定,          | 於使用完畢後,儘速刪除                                 | 支領方式 因公傷病選擇 工具 工具 医白色素 医白色素 医白色素 医白色素 医白色素 医白色素 医白色素 医白色素                      |
|             | ,避免外洩,如有違法致<br>害,本總處將依法求償。                  |                                                                                |
| 02020300    |                                             |                                                                                |

完成下方各項頁籤必填欄位
 下方各項頁籤輸入完成後,點選上方「確認」鍵

| 🧭 We        | bHR 人力會導管理會訓系                | áž - Windows Internet Explorer                                                                                                    |
|-------------|------------------------------|----------------------------------------------------------------------------------------------------|
| A           | Aw                           | 人力資源       「読」       「読」             <                                                                                                    |
| 1           |                              | 退休癌如>退休癌慰作業>退休人員資料維護 webhrap:2                                                                                                    |
|             | 返休/無叫                        | 訊息:                                                                                                    |
|             | 1. O. C.                     | 回上頁 儲存 刪除 複審 歷任職務 勃獎章加發 領受人資料 核定函 公保優存核定函 報表列印 撫慰維護 附件上傳                                                                                                    |
|             | 參數管理                         |                                                                                                    |
| 隠           | 退休意願調查                       | 服務機關 <u>399999049X</u> 教育訓練用機關49 服務單位 <u>002</u> 教務處                                                                                                    |
| 藏選          | 退伏悔尉作業                       | 身分證號 Q299903498 姓名 超しし 職務編號 類別 返休 (10 約本↓号) (10 約本↓号) (10 10 10 10 10 10 10 10 10 10 10 10 10 1                                                                                                    |
| 單           | 运的無意다来                       | ▲ 第二 2390013 1 2391712 2391712 2390013 1 2390013 1 239  |
|             | 撫卹作業                         | 49/171 (4//) [10// [10// [10/ |
|             | 資遣作業                         | 官職等 000 俸級 000 擔任區分                                                                                                    |
|             | 照護作業                         | 現支俸點 0000 暫支俸(薪)點 0000 最後俸(薪)點(元) 0500 本人實物代金 930                                                                                                    |
|             | 神話な業                         | 支給機關 399990000A 教育訓練                                                                                                    |
|             | 時期IIF未                       | 發放機關 399999049X 教育訓練用機關49                                                                                                    |
|             | 統計報表                         | 通訊地址 500 教育縣教育鄉教育路168號 Email                                                                                                    |
|             | 臺銀優存核對作業                     | 聯絡電話(H)                                                                                                    |
| -           | 工具                           |                                                                                                    |
| 里安爾         | 和息:<br>充之個人資料僅供作必要           | 返济真科 牛真基數 返济金 週用法規 發(停)放計記 離樹 師金 经救制得物 校正真科 金融真科 公保傻仔                                                                                                    |
| 人事資本系統      | 資料管理之用,台端利用<br>在之個人資料時,請留意   | 適用條款                                                                                                    |
| 遵守情         | 國人資料保護法之相關規<br>(本用)日本。(法法则)於 | 適用法規 [87] []]學校教職員退休條例                                                                                                    |
| 正, b<br>銷毀。 | 》使用元華使, '                    |                                                                                                    |
| 生損害         | <b>『</b> ,本總處將依法求償。          | □ 五條二項(五十五歲自願提前退休)                                                                                                    |

點選「歷任職務維護」確認所有經歷資料是否完整

| T               | 退休抽血 🔽                                                                        | 退休撫如        | 叩>退休撫慰作業>う                 | 退休人員資料維護                                    | 售>歷任職務                                                                                      |                 |                                                            |         |         |                 | webhrap           |
|-----------------|-------------------------------------------------------------------------------|-------------|----------------------------|---------------------------------------------|---------------------------------------------------------------------------------------------|-----------------|------------------------------------------------------------|---------|---------|-----------------|-------------------|
| 6               | All Promiting                                                                 | 訊息:         | 資料查詢成功                     | !共5筆資¥                                      | <u>(</u> 0                                                                                  |                 | -                                                          |         |         | 總花              | 費時間:9秒31毫秒        |
| 1               | 10.01                                                                         |             | 回退休人員資料網                   | 維護                                          | 個人資料子系統轉                                                                                    | 入 新增            |                                                            |         |         |                 |                   |
|                 | 參數管理                                                                          |             | ļ                          | ₿分證號 <mark>€2</mark> .                      | 2222420                                                                                     | 44 4<br>711-    | <mark>過</mark> 00                                          | ]       |         | 退休日期 1050801    |                   |
| 隠藏              | 退休意願調查                                                                        |             | 新制施行前 腑<br>新制施行後 腑         | 表務年資 002<br>表務年資 020                        | 年 06 月 00 日                                                                                 | 倂計年資<br>倂計年資    | <u>000</u> 年00.                                            | 月回日     | 肝       | 務總年資 023 年 00 月 | 00 日              |
| 選留              | 退休撫慰作業                                                                        | 私           | 弘校儲金制前 服                   | 表務年資 00C                                    | 年00月00日                                                                                     |                 | S. S. Bertrackerskeit (S. C. P. (200) International (S. P. |         |         |                 | territorial N. 7. |
|                 | 撫卹作業                                                                          | ₹<br>● 君    | 公校儲金制後 服<br>【個人資料子系        | 表務年資 000<br>統轉入]出現                          | 日<br>日<br>日<br>日<br>日<br>日<br>日<br>日<br>日<br>日<br>日<br>日<br>日<br>日<br>日<br>日<br>日<br>日<br>日 | 的訊息,請檢查個        | 人 <mark>表一「服役</mark> 期                                     | 間」及表十九  | 九的每筆    | 「實際到職日」是否重覆。    |                   |
|                 | 資遣作業                                                                          | ● 年資<br>48修 | 資右有異動,請<br>服務機關代碼          | 記得重新計算                                      | 該員的核定牛貧、基<br>服務機關名稱                                                                         | 基數與應領金額!。<br>職利 | 育 年資起始                                                     | 日年資終止   | 日年資援    | 計    年資註記       | 服務年               |
|                 | 照護作業                                                                          | 編修          | 376479602X                 | 彰化縣立陽                                       | 明國民中學                                                                                       | 教師              | 0820801                                                    | 0830731 | 0採      | 0新制施行前(舊制)      | 001000            |
|                 | 傳輸作業                                                                          | 編修          | 376509617X                 | 嘉義縣立太                                       | 保國民中學                                                                                       | 教師              | 0830801                                                    | 0850131 | 0採      | 0 新制施行前(舊制)     | 0010600           |
|                 | 公社起業                                                                          | 編修          | 376509617X                 | 嘉義縣立太                                       | 保國民中學                                                                                       | 教師              | 0850201                                                    | 0930731 | 0採      | 1 新制施行後(新制)     | 0080600           |
|                 | 规时并限权                                                                         | 編修          | 376509617X                 | 嘉義縣立太                                       | 保國民中學                                                                                       | 教師              | 0930801                                                    | 0960731 | 0採      | 1 新制施行後(新制)     | 0030000           |
|                 | 臺銀優存核對作業                                                                      | 編修          | 399999049X                 | 教育訓練用                                       | 機關49                                                                                        | 教師              | 0960801                                                    | 1050731 | 0採      | 1 新制施行後(新制)     | 0090000           |
| <b>重</b> 本人本遵定從 | 1.<br>一<br>主<br>二<br>二<br>二<br>二<br>二<br>二<br>二<br>二<br>二<br>二<br>二<br>二<br>二 | - 年資        | 年資起这<br>是否採計<br>服務機關<br>職稱 | 0820801 -<br>●採 〇不<br>376479602x<br>7044 教師 | - 0830731<br>采<br>〕彰化縣立陽明國民                                                                 | 中學              |                                                            | 服務年資    | 寶 001 年 | 200月00日         |                   |
| 朝政<br>生損割       | 2012/173,30月建法武<br>言,本總處將依法求償。                                                | 7           | 年資註記                       | ● 新制施行                                      | 前〇新制施行後〇                                                                                    | 私校儲金制前の         | 私校儲金制後                                                     |         | 口併計     | 年資否             |                   |

1. 點選「個人資料子系統轉入」(可匯入表19經歷、表1役期)
 2. 有其他經歷可另「新增」
 3. 計算年資鍵
 4. 是否採計註記
 5. 新制實施前後經歷
 6. 儲存時將重新計算全部採計年資經歷回填退休資料

| <b>e</b> 11 | sbIR 人力會僅管理會制系                      | 🗱 - Windows Internet Explorer                                                                                                    |
|-------------|-------------------------------------|----------------------------------------------------------------------------------------------------|
| Ř           | Aw                                  | ()         ()         ()         ()         ()         ()         ()         ()         ()         ()         ()         ()         ()         ()         ()         ()         ()         ()         ()         ()         ()         ()         ()         ()         ()         ()         ()         ()         ()         ()         ()         ()         ()         ()         ()         ()         ()         ()         ()         ()         ()         ()         ()         ()         ()         ()         ()         ()         ()         ()         ()         ()         ()         ()         ()         ()         ()         ()         ()         ()         ()         ()         ()         ()         ()         ()         ()         ()         ()         ()         ()         ()         ()         ()         ()         ()         ()         ()         ()         ()         ()         ()         ()         ()         ()         ()         ()         ()         ()         ()         ()         ()         ()         ()         ()         ()         ()         ()         ()         ()         () <th(< th=""></th(<> |
| 1           | 退休抽血 🔽 🛛                            | 退休撫卹>退休撫慰作業>退休人員資料推調 webhrap                                                                                                    |
|             | Local Li Janon.                     | 訊息: 總花費時間: 7秒516毫秒                                                                                                    |
| 23          |                                     | 回上頁 儲存 刪除 複審 歷任職務 動獎章加發 領受人資料 核定函 公保優存核定因 報表列印 無思維護 附件上傳                                                                                                    |
|             | 參數管理                                |                                                                                                    |
| Ref.        | 退休章爾調查                              | 服務機關 <u>399999049X</u> 教育訓練用機關49 服務單位 002 教務處                                                                                                    |
| 藏           | AS PIVEMENTING                      | 身分證號 Q299903498 姓名 <u>趙〇〇</u> 職務編號 類別 退休                                                                                                    |
| 選單          | 退休撫慰作業                              | 人員類別 2 教育人員 2 世日 0590815 人員區分 10 教育人員 2                                                                                                    |
| -           | 撫卹作業                                | 職稱代碼 7044                                                                                                    |
|             | 資遣作業                                | (存過表別 A00011 公教人員俸表(教育警察人員) ▲ (定職等 000 / 上午日本) ●                                                                                                    |
|             | 招進作業                                | 現支俸點 0000 暫支俸(薪)點 0000 最後俸(薪)點(元) 0500 本人實物代金 930                                                                                                    |
|             | ATTRE   Parts                       | 支給機關 399990000A 教育訓練                                                                                                    |
|             | 傳輸作業                                | 發放機關 399999049X 教育訓練用機關49                                                                                                    |
|             | 統計報表                                | 通訊地址 500 教育縣教育鄉教育路168號 Email                                                                                                    |
|             | <b>喜親優友核對作業</b>                     | 聯絡電話(H) 聯絡電話(O)                                                                                                    |
|             | EXEN NEW Y                          | 備註                                                                                                    |
| 重要          | 工具<br>訊息:<br>统之烟人 资料 <b>堪</b> 供 化 率 | <b>退休資料</b> 年資基數  退休金  適用法規  發(停)放註記  離職儲金   銓敘部傳輸   核定資料  金融資料   公保優存                                                                                                    |
| 人事          | 資料管理之用,台端利用                         | 退休等級 0500 薪元                                                                                                    |
| 本糸          | 統之個人資料時,請留怠<br>個人資料保護法之相關規          | 屆退年月     12501      現休生效日     1050801      死亡日期                                                                                                    |
| 定,          | 於使用完畢後,儘速刪除                         | 退休原因 2702 自願退休 (職) 🔽                                                                                                    |
| 朝設<br>生損額   | ,避宠外洩,如有運法致<br>害,本總處將依法求償。          |                                                                                                    |
|             |                                     |                                                                                                    |

點選「報表列印」選擇欲輸出的表件

| 2 WebBE 人力資源管理資訊系統                                                                                                    | 2 WebHK 人力會協管理會制系統                                                                                                    |                                                            |  |  |  |  |
|----------------------------------------------------------------------------------------------------|----------------------------------------------------------------------------------------------------|------------------------------------------------------------|--|--|--|--|
| 泉水(金) 日本 (本) (本) (本) (本) (本) (本) (本) (本) (本) (本                                                                                                    | 人力資源<br>管理資訊系統                                                                                                    | レンジェ L L A 和 の L A 知 定<br>正 L A 和 の 他 人 設 定<br>webhrap : 1 |  |  |  |  |
| 訊息:<br>關閉 列印 清畫面                                                                                                    |                                                                                                    | (系統處理:0毫秒)                                                 |  |  |  |  |
| <ul> <li>○退休事實表 ○A3 ⊙A4</li> <li>□退休事實表(服務機關代填)</li> <li>□退休事實表(本府核定)</li> <li>□退撫給與領受人員資料卡</li> <li>□核給明細表</li> <li>□混休全計質單 實發全額續計, 具否包含重</li> </ul> | <ul> <li>□公保優存證明單</li> <li>□退休金計算單領據○列印退休金補償金及動獎章○列印退休金補償金○列印動獎章</li> <li>□支領月退休金人員赴大陸地區長期居住改領一次退休金給與申請書</li> <li>□退休公務人員同等級現職待遇計算表</li> <li>□退休核定(權益)通知書</li> </ul> |                                                            |  |  |  |  |
| <ul> <li>□ 第一聯</li> <li>□ 第一聯</li> <li>□ 第一聯</li> <li>□ 續核計算單</li> <li>□ 動獎章獎勵金申請表</li> <li>□ 退休證</li> <li>□ 100.2.1 得辦理優惠存款金額計算單</li> </ul>          | <ul> <li>□第三聯</li> <li>□第三聯</li> <li>□第四聯</li> <li>□瓶棄優惠存款權利切結書(空白表)</li> <li>□退休金證書 ● A3 ● A4</li> <li>□100 年方案公保優存清冊</li> </ul>                                    |                                                            |  |  |  |  |
|                                                                                                    |                                                                                                    |                                                            |  |  |  |  |
|                                                                                                    |                                                                                                    |                                                            |  |  |  |  |
|                                                                                                    |                                                                                                    |                                                            |  |  |  |  |

#### 退休事實表的輸出,請先勾選「退休事實表」後按「列印」

| 🥔 WebHR 人力資源管理資訊系              | Alfe - Windows Internet Explorer                                                                                                    |
|--------------------------------|----------------------------------------------------------------------------------------------------|
| AW                             | 人力資源         「「」」」         「」」」         「」」」         「」」」         「」」」         「」」」         「」」」         「」」」         「」」」         「」」」         「」」」         「」」」         「」」」         「」」」         「」」」         「」」」         「」」」         「」」」         「」」」         「」」」         「」」」         「」」」         「」」」         「」」」         「」」」         「」」」         「」」」         「」」」         「」」」         「」」」         「」」」         「」」」         「」」」         「」」」         「」」」         「」」」         「」」」         「」」」         「」」」         「」」」         「」」」         「」」」         「」」」         「」」」         「」」」         「」」」         「」」」         「」」」         「」」」         「」」」         「」」」         「」」」         「」」」         「」」」         「」」」         「」」」         「」」」         「」」」         「」」」         「」」」         「」」」         「」」」         「」」」         「」」」         「」」」         「」」」         「」」」         「」」」         「」」」         「」」」         「」」」         「」」」         「」」」         「」」」         「」」」         「」」」         「」」」         「」」」         「」」」         「」」」         「」」         「」」」         「」」」         「」」」         「」」」         「」」」         「」」」         「」」」         「」」」         「」」」         「」」         < |
| 退休撫卹                           | 退休 撫如 > 退休 撫慰作業 > 退休 人員資料維護 webbra                                                                                                    |
|                                | · 訊息: 總花費時間: 8秒250毫秒(系統處理: 15毫                                                                                                    |
| and the second second          | 文視土官川紹                                                                                                    |
| 參數管理                           | 服務機關 <u>399999049X</u> 教育訓練用機關49  服務單位 <u>002</u> 教務處                                                                                                    |
|                                |                                                                                                    |
| 展 退休息願調堂<br>藏                  |                                                                                                    |
| 選退休撫慰作業                        |                                                                                                    |
| 撫卹作業                           | 官職等 000                                                                                                    |
| 資遣作業                           | 現支俸點 0000 暫支俸(薪)點 0000 最後俸(薪)點(元) 0500 本人實物代金 930                                                                                                    |
| 照護作業                           | 支給機關 399990000A  数育訓練                                                                                                    |
| 傳輸作業                           | 通訊地址 500 教育縣教育鄉教育路168號 Email                                                                                                    |
| <u> </u>                       | 聯絡電話(H) 聯絡電話(O)                                                                                                    |
| TUGI FRAX                      | 備註                                                                                                    |
| 臺銀優存核對作業                       | 退休資料 年資基數 退休金 適用法規 發(停)放註記 離職儲金 銓敘部傳輸 核定資料 金融資料 公保優存                                                                                                    |
| 重要訊息:                          | 核定機關                                                                                                    |
| 本系統之個人資料僅供作必要<br>人事資料管理之用,台端利用 | 核定日期                                                                                                    |
| 本系統之個人資料時,請留意                  | 核定文號                                                                                                    |
| 還守個人資料保護法之相關規定,於使用完畢後,儘速刪除     | 證書字號                                                                                                    |
| 銷毀,避免外洩,如有違法致<br>生指害,本總處將依法求償。 | 作業機關 399999049X 教育訓練用機關49 文稿狀態 報送                                                                                                    |
| TTACE THORE IS INTERIOR        |                                                                                                    |

收到退休審定函後,點選該筆退休人員資料,完成「核定資料」 欄位後儲存

| C        | WebHR 人力資源管                                   | 弯理資訊系統 - Windows Internet Explorer                                                                                                    |
|----------|-----------------------------------------------|----------------------------------------------------------------------------------------------------|
| -        | AN                                            | 人力に認定         (副)         (副)         (副)         (国)         (国)         (国)         (国)         (国)         (国)         (国)         (G)         (G) |
|          | 退休 推 如                                        | 退休撫即>退休撫慰作業>退休人員資料維護     webhrap:2                                                                                                    |
|          | Carl Country                                  | 訊息: 總花費時間:1秒406毫秒                                                                                                    |
|          |                                               | 回上頁 儲存 刪除 複審 歷任職務 動獎章加發 領受人資料 核定函 公保優存核定函 報表列印 撫慰維護 附件上傳 支領主管加給                                                                                                    |
|          | 參數管理                                          | 服務機關 399999049X 教育計 線用機關49 服務單位                                                                                                    |
| P/F      | 退伏音順調查                                        | 身分證號 <u>Y199925498</u> 姓名 白OO 職務編號 類別 退休                                                                                                    |
| 職        | AC IT AC IEAGINE                              | 人員類別 1 公務人員                                                                                                    |
| 選單       | 退休撫慰作業                                        |                                                                                                    |
|          | 撫卹作業                                          | (F)近衣別 A0001 公教人員倖表 ▲ ▲ ▲ · · · · · · · · · · · · · · · ·                                                                                                    |
|          | 資遣作業                                          | 現支俸點 暫支俸(薪)點 最後俸(薪)點(元) 0590 本人實物代金 0                                                                                                    |
|          | 招举作举                                          | 支給機關 399990000A 教育訓練                                                                                                    |
|          | MARCIPAC                                      | 發放機關 399999049X 教育訓練用機關49                                                                                                    |
|          | 傳輸作業                                          | 通訊地址新北市金山區金美里21鄰OO路37之7號7欄 Email                                                                                                    |
|          | 統計報表                                          | 聯絡電話(H) 02-24982806                                                                                                    |
|          | 臺銀優存核對作業                                      | [編] [編] [編] [編] [編] [編] [編] [編] [編] [編]                                                                                                    |
|          | 工具                                            |                                                                                                    |
|          |                                               | 届退年月                                                                                                    |
|          |                                               | 退休原因 2702 自願退休 (職) 🖌                                                                                                    |
|          |                                               | 支領方式 ▶月退休金                                                                                                    |
|          |                                               |                                                                                                    |
|          |                                               |                                                                                                    |
|          |                                               | 作業機關 399999049X 教育訓練用機關49 文稿狀態 核定                                                                                                    |
|          |                                               |                                                                                                    |
|          |                                               |                                                                                                    |
|          |                                               |                                                                                                    |
| I        | 重要訊息:                                         |                                                                                                    |
| 추<br>  스 | 系統之個人資料僅供作必要                                  |                                                                                                    |
| 本違       | 系統之個人資料時,請留意<br>時一個人資料保護法之相關損                 |                                                                                                    |
| 気気       | 2,於使用完畢後,儘速刪除                                 |                                                                                                    |
| 9<br>4   | 出て、ために、「「「「」」」、「「」」「「」」」、「「」」」、「」」、「」」、「」」、「」 |                                                                                                    |
|          |                                               |                                                                                                    |

#### 服務獎章獎勵金資料建檔:點選「勳獎章加發」

| 0 | WebHR 人力資源管 | 理資訊系統 - Windows Internet Explorer                   |                  |                     |                                     |                                                                          |
|---|-------------|-----------------------------------------------------|------------------|---------------------|-------------------------------------|--------------------------------------------------------------------------|
| 1 | Rive        |                                                     | 副武/教育訓練用版 線上人數:2 |                     | 設定<br>業務指引<br>○ 林oc(教育訓練用機關49-39995 | 受出<br>(1)<br>(1)<br>(1)<br>(1)<br>(1)<br>(1)<br>(1)<br>(1)<br>(1)<br>(1) |
|   | 退伏堆的 🔍      | 退休撫卹>退休撫慰作業>退休人員資料維護>動獎章加發                          |                  |                     |                                     | webhrap : 2                                                              |
|   |             | 訊真: 資料杳詢成功! 共1 筆資料。                                 |                  |                     | 總花費時間                               | 間:672毫秒                                                                  |
|   |             | 回退休人員資料維護 更新退休主檔 新增                                 |                  |                     |                                     |                                                                          |
|   | 參數管理        | 自公該說 100025/08 姓名 白(                                | 00               | 申請人員類               | 順別 退休人員                             |                                                                          |
| 應 | 退休意願調查      | 編修     動獎章代碼     動獎章中文       編修     7012     二等服務獎章 | ──── 核發日期 / 類別區分 | b 支給金額 服務年資<br>7200 | 进 服務年資迄 可優<br>0                     | 存金額                                                                      |
| 選 | 退休撫慰作業      | 動態竟加蒸資料                                             |                  |                     |                                     |                                                                          |
|   | 撫卹作業        | 個人表21                                               |                  |                     |                                     |                                                                          |
|   | 資遣作業        | 原核發機關 核發文號或證書                                       |                  |                     |                                     |                                                                          |
|   | 照護作業        | 服務年資                                                |                  | 核發日期                |                                     |                                                                          |
|   | 傳輸作業        | 類別區分                                                |                  |                     |                                     |                                                                          |
|   | 統計報表        | ■ 可優存 優存比例                                          |                  | 突劇文桁金額<br>可優存金額     |                                     |                                                                          |
|   | 臺銀優存核對作業    |                                                     |                  |                     |                                     |                                                                          |
|   | 工具          |                                                     |                  |                     |                                     |                                                                          |
|   |             |                                                     |                  |                     |                                     |                                                                          |
|   |             |                                                     |                  |                     |                                     |                                                                          |

1.新增

2. 完成「勳獎章加發資料」欄位

3. 更新退休主檔

4. 回退休人員資料維護

|                                                                                                    | 人力注意思<br>信料理查别以及命                                                                                                    | 正具输 個人發定   |
|----------------------------------------------------------------------------------------------------|----------------------------------------------------------------------------------------------------|------------|
| Altrimute         Altriangle (Altriangle (Alt | <ul> <li>□ 公保優存證明單</li> <li>□ 退休金計算單領據 ○ 列印退休金補償金及動獎章 ○ 列印退休金補償金 ○ 列印動獎章</li> <li>□ 支領月退休金人員赴大陸地區長期居住改領一次退休金給與申請書</li> <li>□ 支領月週休金人員赴大陸地區長期居住改領一次退休金給與申請書</li> </ul> | (系統處理:0毫秒) |
| <ul> <li>□ 持於田畑吉</li> <li>◎ 退休金計算單</li> <li>□ 第一聯 存查</li> <li>□ 複枝計算單</li> <li>□ 複枝計算單</li> <li>□ 複枝計算單</li> <li>□ 複枝計算單</li> <li>□ 複枝計算單</li> <li>□ 週休證</li> <li>□ 10021</li> <li>2. 複批用優惠友款 全類計算單</li> </ul>                                                                                                    | □ 温化结应结果 · · · · · · · · · · · · · · · · · · ·                                                                                                    |            |
| □100.2.1 侍耕理懷志存就並領計具中                                                                                                    | □100 平方秦公決度径信冊                                                                                                    |            |
|                                                                                                    |                                                                                                    |            |
|                                                                                                    |                                                                                                    |            |
|                                                                                                    |                                                                                                    |            |

 勾選欲產制的報表(此示範退休金計算單,用於收到退休 審定函後第一次發放退休金之用)

2. 按「列印」輸出

| ÷ |
|---|

#### ↓ 教育訓練用機關 49 核發公務人員退休金及其他現金給與補償金計算單↔

| 退休             | 人姓名:          | <u></u>      | p                    |                    |               |                 |                 | 服務機關             | : 教育す                | 川練用      | 機關 49 ·      | р<br>С      |                                                          |               |
|----------------|---------------|--------------|----------------------|--------------------|---------------|-----------------|-----------------|------------------|----------------------|----------|--------------|-------------|----------------------------------------------------------|---------------|
| 退休             | 生效日期          | : 民國 1       | 00 年 10 月 2          | 9 e                |               |                 |                 | 退休金自             | 民國                   | 100 年    | - 10 月 2     | 8 <u>\$</u> | 100 年 12 月 31 日↩                                         |               |
| Ð              |               |              |                      |                    |               |                 |                 |                  |                      |          |              |             |                                                          | _             |
|                | <b>E</b> 3    | ծ≁ે          | 月 支 (A<br>(A)        | ★額↔<br>) ↩         | Ĵ             | 青物代4<br>(B)◆    | 4 <u>∕</u><br>9 | <b>進基</b><br>(   | 或月 <b>欽</b> ↩<br>C)↩ |          | 兼領比例<br>(D)≁ | 4           | ៸Ϳ <b>৲</b> \$†≁ <sup>J</sup><br>(A+B)xCxD+ <sup>2</sup> | 第一章           |
| →次             | 退休金↩          |              | ×                    | ę                  |               | %₽              |                 |                  | ×.~                  |          | *₽           |             | )                                                        | × ÷           |
| 月退             | 休金↓〕          |              | (39,090 ×<br>13,192  | 33.75%)+<br>2.88+2 |               | 0+ <sup>2</sup> |                 | 2月               | 30/31+2              |          | 142          |             | 39, 153. (                                               | 05 t          |
| 一次             | 補償金↩          |              | ×                    | ¢,                 |               | *₽              |                 |                  | ×.+?                 |          | ₩₽           |             | )                                                        | *             |
| 月補             | 償金↩           |              | (39,090 × 3<br>3,127 | 2 × 4.0%)<br>.2042 |               | ו               |                 | 2月               | 30/3142              |          | ₩₽           |             | 9, 280. 1                                                | 72            |
| 55 歲           | 〔加發一次         | 退休金←         | ×                    | ę                  |               | %₽              |                 |                  | ×.~                  |          | %₽           |             | )                                                        | *             |
| 因公             | 加發退休          | <u>≩</u> ⊷   | ×                    | ę                  |               | ×₽              |                 |                  | %₽                   |          | *₽           |             | )                                                        | *             |
| 勳              |               | 类            | 3                    | t                  | <i>#</i> 0    | ,               |                 | 發                |                      | 全        |              | 額           | 7, 20                                                    | 00            |
| <u>18</u>      |               | 休            | 4                    | 2                  | 全             | :               |                 | 顡                |                      | 카        |              | 하           | 48, 43                                                   | 34            |
| <u>18</u>      | 休             | 金            | 其 他                  | 現                  | 金             | 給               | 奥               | 補                | 償                    | 金        | 金            | 額           | 73, 30                                                   | 00            |
| <u>₹</u>       |               | 發            |                      | 金                  |               |                 | 顡               |                  | 總                    |          |              | 하           | 128, 93                                                  | 34.+2         |
|                |               |              |                      |                    |               |                 |                 | - 合計 :           | 囊拾贰篱                 | 捌仟       | <b>玖佰麥拾</b>  | 肆元鏊         | 4                                                        | ⊂ه            |
| 附+<br>+┘<br>註+ | ·該員退休<br>個基數, | 金其他(<br>一次發) | 合與補償金倍<br>合,應發補償     | 依100 年<br>【金額計新    | 度之本(<br>台幣 73 | 俸(或年<br>3,300 元 | -功俸)<br>C,不     | 39,090 1<br>得辦理優 | C之15%<br>息存款。        | ·乘以<br>√ | 新制施行         | 前核定         | 年資應領一次退休金12,                                             | .5 <i>+</i> 2 |
| 人事<br>單位       | e<br>e        |              | 會<br>單               | 計↔<br>位↔           |               |                 |                 | 機關↔<br>首長↔       |                      |          |              | 填表 E        | 日期:民國 105 年 8 月 1;                                       | 3 ⊟ +2        |
| 4              |               |              |                      |                    |               |                 |                 |                  |                      |          |              |             |                                                          |               |

計算單輸出後,請依審定函資料確認各項欄位數額是否正確, 再送請款。

| 🥭 WebER 人力會導管理會制制                               | 系统 - Windows Internet Explorer                                |
|-------------------------------------------------|---------------------------------------------------------------|
| Rit                                             | ・             ・                                               |
| 退休撫卹                                            | 退休撫卹>退休撫慰作業>退休人員資料維護 webhrap                                  |
|                                                 | (系統處理:358毫秒                                                   |
|                                                 | 月分證號 ( <u>2299903498</u> 姓名 (超 <u>○</u> ) 職務編號 類別 <u>退休</u> 朝 |
| 參數管理                                            |                                                               |
| 12 退伏音随铜本                                       |                                                               |
|                                                 | 官聯等 000 ● ● ● ● ● ● ● ● ● ● ● ● ● ● ● ● ●                     |
| 選                                               | 現支俸點 0000 暫支俸(薪)點 0000 最後俸(薪)點(元) 0500 本人實物代金 930             |
| 撫卹作業                                            | 支給機關 399990000A 教育訓練                                          |
| 資遣作業                                            | 發放機關 399999049X 教育訓練用機關49                                     |
|                                                 | 通訊地址 500 款育縣教育鄉教育路168號 Email                                  |
| ATT REE   Profes                                |                                                               |
| 傳輸作業                                            |                                                               |
| 統計報表                                            | 退休資料    年貧基數    退休金    適用法規    發(停)放註記                        |
| 臺銀優存核對作業                                        | 退休等級 0500 薪元                                                  |
| 了目                                              | 居退年月 12501 退休生效日 1050801 死亡日期 1051231                         |
| ■ 重要訊息:<br>本系統之個人資料僅供作必要                        |                                                               |
| 人事資料管理之用,台端利用                                   |                                                               |
| 遵守個人資料保護法之相關規                                   | 退休事實表備註                                                       |
| 定,於使用完畢後,儘速刪除<br>銷發,避免外視,如有違法致<br>生損害,本總處將依法求償。 | 作業機關 399999049X 教育訓練用機關49 文稿狀態 核定                             |
|                                                 |                                                               |

1. 進入退休撫卹子系統-退休撫慰作業-退休人員資料維護
 2. 退休資料頁籤輸入死亡日期

| 🥭 We                                         | bHR 人力資源管理資訊系                            | 96 - Windows Internet Explorer                                                                      |            |
|----------------------------------------------|------------------------------------------|----------------------------------------------------------------------------------------------------|------------|
| -                                            | RW                                       | このまたので、      このまたので、      このまたので、      このまたので、      このまたので、        このまたので、 <p< th=""><th></th></p<> |            |
|                                              | 退伏海前 💟 🛛                                 | 退休撫卹>退休撫慰作業>退休人員資料維護                                                                                | ebhrap : 1 |
|                                              |                                          | 訊息:                                                                                                 | 0毫秒)       |
| 10                                           |                                          |                                                                                                    |            |
|                                              | 參動管理                                     | 現支俸點 0000 暫支俸(薪)點 0000 最後俸(薪)點(元) 0500 本人實物代金 930                                                   |            |
|                                              | SREE                                     | 支給機關 399990000A 教育訓練                                                                                |            |
| 愚識                                           | 退休意願調查                                   | 發放機關 399999049 教育訓練用機關49                                                                            |            |
| 選留                                           | 退休撫慰作業                                   | 通訊地址 500 教育縣教育鄉教育路168號 Email                                                                        |            |
|                                              | <b>海</b> 甸作業                             | 聯絡電話(H) 聯絡電話(O)                                                                                     |            |
|                                              |                                          | 備註                                                                                                  |            |
|                                              | 資遣作業                                     | 退休資料 年資基數 退休金 適用法規 發(停)放註記 離職儲金 经敘部傳輸 核定資料 金融資料 公保優存                                                | 弄          |
|                                              | 照護作業                                     |                                                                                                    |            |
|                                              | 傳輸作業                                     | 月退休金 發放註記 2 停止發放 💟 註記日期 1051231 註記原因 01 死亡                                                          |            |
|                                              | 4+31 邦学                                  | 三節慰問金 發放註記 2 停止發放 💟 註記日期 註記原因                                                                       |            |
|                                              | AT AT FRAR                               | 年終慰問金 發放註記 2 停止發放 🔄 註記日期 🔤 註記原因                                                                     |            |
|                                              | 臺銀優存核對作業                                 |                                                                                                    |            |
| <b>垂重</b> 詞                                  | 正具                                       |                                                                                                    | <u>.</u>   |
| 本系統                                          | 之個人資料僅供作必要                               | 三節慰問金 399999049X 教育訓練用機關49                                                                          |            |
| 人争貸<br>  本系統                                 | (料管埋乙用,台端利用<br>乾之個人資料時,請留意               | 年終慰問金 399999049X 教育訓練用機關49                                                                          |            |
| 遵守個                                          | 【人資料保護法之相關規<br>【使用完果後,傳速删除               | 特別照護金 399999049X 教育訓練用機關49                                                                          |            |
| ルーパック 単一 単一 単一 単一 単一 単一 単一 単一 単一 単一 単一 単一 単一 | 《这句元章读,匾述响陈<br>避免外洩,如有違法致<br>《,本總處將依法求償。 |                                                                                                    |            |
|                                              |                                          |                                                                                                    |            |

「發(停)放註記」完成更改

| 0          | fablik 人力資源管理資訊系                           | - Windows Internet Explorer                                                                                                    |       |
|------------|--------------------------------------------|----------------------------------------------------------------------------------------------------|-------|
| 3          | Aw                                         | したいで、 人力資源:   ごろうううご ごろうううご   ごろうううご ごろううご   (1) (1)   (1) (1)   (1) (1)   (1) (1)   (1) (1)   (1) (1)   (1) (1)   (1) (1)   (1) (1)   (1) (1)   (1) (1)   (1) (1)   (1) (1)   (1) (1)   (1) (1)   (1) (1)   (1) (1)   (1) (1)   (1) (1)   (1) (1)   (1) (1)   (1) (1)   (1) (1)   (1) (1)   (1) (1)   (1) (1)   (1) (1)   (1) (1)   (1) (1)   (1) (1)   (1) (1)   (1) (1)   (1) (1)   (1) (1)   (1) (1)   (1) (1)   (1) (1)   (1) (1)   (1) (1)   (1) (1)   (1) (1)   (1) (1)   (1) (1)   (1) (1)   (1) (1)   (1) (1)   (1) (1)   (1) (1)   (1) (1)   (1) (1)   (1) (1)   (1) (1) <th></th> |       |
| 1          |                                            | 垦休撫卹>退休撫慰作業>退休人員資料維護 webh                                                                                                    | rap:2 |
|            | 退休撫叫 📓                                     | 訊息: 總花費時間:3秒625毫秒(系統處理:0章                                                                                                    | (秒)   |
| 1          |                                            | 回上頁 儲存 刪除 複審 歷任職務 動獎章加發 領受人資料 核定函 公保優存核定函 報表列印 無慰維護 『計件上傳                                                                                                    |       |
|            | 參數管理                                       | 支領主管加給                                                                                                    |       |
| Ref.       | 退休音脑锢杏                                     | 服務機關 399999049X 教育訓練用機關49                                                                                                    |       |
| 藏調         | AC PTAGARAGE                               | 身分證號 Q299903498 姓名 <u>趙〇〇</u> 職務編號 類別 退休                                                                                                    |       |
| 選單         | 退休撫慰作業                                     | 人員類別 2 教育人員 留生日 0590815 人員區分 10 教育人員 图                                                                                                    |       |
| F          | 撫卹作業                                       | 職稱代碼 7044                                                                                                    |       |
|            | 咨进作業                                       | 待遇表別 A00011 公教人員俸表(教育警察人員) 🔤                                                                                                    |       |
|            | 灵冲日本                                       |                                                                                                    |       |
|            | 照護作業                                       | 現支俸點 10000 1 11 11 10000 1 11 11 10000 本人首物代金 1930 1 11 10000 本人首物代金 1930 1 11 10000000000 本人首物代金 1930 1 11 11 11 11 11 11 11 11 11 11 11 11                                                                                                    |       |
|            | 傳輸作業                                       | 文紀機關 [3999900004]  教育副練                                                                                                    |       |
|            | ☆☆☆上表は主                                    |                                                                                                    |       |
|            | RUBTERSK                                   |                                                                                                    |       |
|            | 臺銀優存核對作業                                   |                                                                                                    |       |
| 重要         |                                            | 退休資料 年資基數 退休金 適用法規 發(停)放註記 離職儲金 銓敘部傳輸 核定資料 金融資料 公保優存                                                                                                    |       |
| 本系         | 統之個人資料僅供作必要 。 。 。 </td <td></td> <td></td> |                                                                                                    |       |
| 本系         | 統之個人資料時,請留意                                |                                                                                                    |       |
| 選寸<br>  定, | "個人資料保護法之相觸現<br>於使用完畢後,儘速刪除                |                                                                                                    |       |
| 銷毀         | · 避免外洩, 如有違法致                              |                                                                                                    |       |
| S+1€       | 吉 "本節既时做在米厚"                               |                                                                                                    |       |

進入「撫慰維護」完成各項欄位輸入

| e     | WebBR 人力資源管理資訊系                                                      | 🥳 - Windows Internet Explorer                       |                    |        |              |                 |      |                      |                                                                                                    |
|-------|----------------------------------------------------------------------|-----------------------------------------------------|--------------------|--------|--------------|-----------------|------|----------------------|----------------------------------------------------------------------------------------------------|
|       | <b>Ř</b> W                                                           |                                                     | 測試/数音訓練用版          | 線上人數:1 | 課務流程<br>業務流程 | 個人設定            | 業務指引 | (水常手)<br>(株岡49-3999) | 日本では、     日本では、     日本では、 |
|       |                                                                      | 退休撫卹>退休撫慰作業>退休人員資料維護>撫慰人員資料維護                       |                    |        |              | <b>U</b> 11 - 5 |      |                      | webhrap : 2                                                                                                    |
|       | 退休撫即                                                                 | 訊息: 資料杳詢成功!共 1 筆資料。                                 |                    |        |              |                 | ¥    | 總花費時間:               | 5秒438毫秒                                                                                                    |
|       | 1.00                                                                 | 回退休人員資料維護                                           |                    | _      |              |                 |      |                      |                                                                                                    |
|       | 參數管理                                                                 | 身分證號 (299903498)                                    | 姓名   趙〇〇           |        | 生效日期 10      | )50801          |      |                      |                                                                                                    |
| 隠藏    | 退休意願調查                                                               | 服務機關 399999049X 教育訓練用機關49 發放機關 399999049X 教育訓練用機關49 |                    |        |              |                 |      |                      |                                                                                                    |
| 選單    | 退休撫慰作業                                                               |                                                     | 死亡日期 1051231       | f      | 領受起始日期       |                 |      |                      |                                                                                                    |
|       | <b>撫</b> 仰作業                                                         | 通(準)用法條                                             |                    |        |              |                 |      |                      |                                                                                                    |
|       | 資遣作業                                                                 | □ 一次撫慰金                                             |                    |        |              |                 |      |                      |                                                                                                    |
|       | 照護作業                                                                 | 計算一次撫慰金                                             |                    | -00    |              |                 |      |                      |                                                                                                    |
|       | 傳輸作業                                                                 | 一次退休金額 0.00<br>一年之月俸額 0.00                          | └額戶退休金 0<br>溢領金額 0 | .00    | 一次撫          | 慰金              | 0.00 | 8                    |                                                                                                    |
|       | 統計報表                                                                 |                                                     |                    |        |              |                 |      |                      |                                                                                                    |
|       | 臺銀優存核對作業                                                             | 核定資料                                                |                    |        |              |                 |      |                      |                                                                                                    |
| 重本人本遵 | 要訊息,<br>系統之個人資料僅供作必要<br>事資料管理之用,台端利用<br>系統之個人資料時,請留意<br>守個人資料保護法之相關規 | 核定機關<br>核定日期<br>核定文號<br>證書字號                        |                    |        |              |                 |      |                      |                                                                                                    |
| 定銷生   | ,於使用完畢後,儘速刪除<br>毀,避免外洩,如有違法致<br>損害,本總處將依法求償。                         | 作業機關 399999049x 教育訓練用機關49                           |                    |        | 文稿狀態 移       | 淀               |      |                      |                                                                                                    |

輸入死亡日期,點選「儲存」。

| <b>e</b> 7     | /abBR 人力管察管理資訊系                           | iii - Windows Internet Explorer                               |
|----------------|-------------------------------------------|---------------------------------------------------------------|
| 3              | AW                                        |                                                               |
| 1              |                                           |                                                               |
| l              | 退休撫如                                      |                                                               |
|                | A State of the                            | 回退休人員資料維護 儲存 刪除 報送(層轉) 領受人資料 核定函 已領月退查詢 報表列印                  |
|                | 參數管理                                      | 身分證號 Q299903498 姓 <mark>告 她OO</mark> 生效日期 105080              |
| 隠藏             | 退休意願調查                                    | 服務機關 399999049X 教育訓練用機關49<br>發放機關 399999049X 教育訓練用機關49        |
| 選單             | 退休撫慰作業                                    | #慰金種類 ◎一次 ◎月撫 ◎一次及 死亡日期 1051231 領受起始日期                        |
|                | 撫卹作業                                      | 通(準)用法條                                                       |
|                | 資遣作業                                      | 「一次撫慰金」                                                       |
|                | 照護作業                                      | 計算一次撫慰金                                                       |
|                | 傳輸作業                                      | 一次磁体金額 124000 C.預方磁体金 124000<br>一年之月俸額 42178 浴舖余額 一次推慰会 42178 |
|                | 統計報表                                      |                                                               |
|                | 臺銀優存核對作業                                  | 「核定資料                                                         |
| 重要             | 訊息:                                       | 核定機關                                                          |
| 本系             | 統之個人資料僅供作必要<br>資料管理之用,台端利用                | 核定文號                                                          |
| 本系<br>  遵守     | 統之個人資料時,請留意<br>個人資料保護法之相關規                | 證書字號                                                          |
| 定,<br>銷毀<br>生損 | 於使用完畢後,儘速刪除<br>,避免外洩,如有違法致<br>害,本總處將依法求償。 | 作業機關 399999049x 教育訓練用機關49 文稿狀態 報送                             |

1.「領受人資料」輸入完成,可按「報表列印」帶出撫慰金申請書。
 2. 收到撫慰案審定函後,再進入這個頁面完成「核定資料」資料建置。

| ev | WebHR 人力資源管           | 管理資訊系統 - Windows Internet Explorer                                                                                                    | ×         |
|----|-----------------------|----------------------------------------------------------------------------------------------------|-----------|
| 1  | Aw                    | 人力に初か         「読む」         「読む」 | )<br>(F室) |
|    | 退休撫卹                  | 「週休瓶即>週休瓶配作業>週休人員資料維護>瓶配人員資料維護<br>webhrap                                                                                                    | > : 1     |
| 10 |                       | 訊息: 資料查詢成功! 共1 筆資料。                                                                                                    |           |
|    | and the second second | [回退休人員資料維護] 儲存  刪除] 報送(層轉)][領受人資料] 核定因] 已領月退查詢 報表列印]<br>■ 4 教授[20072102]                                                                                                    |           |
|    | 參數管理                  | お外報題 39990493 教室訓練用機関49     服務報題 399049    教室訓練用機関49                                                                                                    |           |
|    | 退休意願調查                | 發放機關 399999049x 教育訓練用機關49                                                                                                    |           |
| 選盟 | 退休撫慰作業                | 無慰金種類 世子次 ○月撫 □一次及 死亡日期 1051231                                                                                                    |           |
|    | 撫卹作業                  | 通(準)用法條                                                                                                    |           |
|    | 資遣作業                  | 一次擁慰金                                                                                                    |           |
|    | 照護作業                  | 計算一次撫慰金                                                                                                    |           |
|    | 傳輸作業                  | - 一次退休金額 124050.00 ご領月退休金 124050.00<br>- 年 2 日体額 42178.00 ※通金額 0.00 一次推動金 42178.00                                                                                                    |           |
|    | 統計報表                  |                                                                                                    |           |
|    | Value L 古容语答          | 等田洛田乙雄 烟百卦并                                                                                                    |           |
| 1  | Aw                    |                                                                                                    |           |
| 退化 | * 撫卹 > 退休 撫慰作業 > 退休/  | 大人員資料維護>撫慰人員資料維護>撫慰報表列印 webhap:1                                                                                                    |           |
| 詞  |                       | (系統處理:0毫秒)                                                                                                    |           |
| 13 | 周闭 消量面<br>            |                                                                                                    |           |
|    | □ 退撫給與領受人             | 「資料卡                                                                                                    |           |
|    | 單                     | 报》和KNX Szz al 异中国                                                                                                    |           |
|    | ☑ 第一聯 存查              |                                                                                                    |           |
|    | ☑ 第二聯 送退休人            |                                                                                                    |           |
|    | ☑ 第三聯   送會計室          |                                                                                                    |           |
|    | □ 第四聯                 |                                                                                                    |           |
|    | □ 無想金甲請書<br>□ 月撫慰證明   |                                                                                                    |           |

#### 撫慰金計算單:

#### 點選「報表列印」-勾選欲產出的報表項目-「列印」

#### 教育訓練用機關 49 核發一次撫慰金計算單↔

● 退休人員対

| 退休人負姓                      | 名:趙00 ↔             | )                              |                 |      |                   |                             |                         |     |        |    |       |            |       |               |                    | ۴ |
|----------------------------|---------------------|--------------------------------|-----------------|------|-------------------|-----------------------------|-------------------------|-----|--------|----|-------|------------|-------|---------------|--------------------|---|
| 死亡日期:                      | 民國 105 年            | 12月31日                         | Ð               |      |                   |                             |                         |     |        |    |       |            |       |               |                    | ₽ |
| 服務機關:                      | 教育訓練用               | 機闘 49 ↩                        |                 |      |                   |                             |                         |     |        |    |       |            |       |               |                    | ₽ |
| ŧ                          | 涂額部分                | \$≁ <sup>2</sup>               |                 | 쓪    | 给部分               | Դ₽                          |                         | 道領: | 金額◆    |    | 總해    | 責發         | ·金額+  | ,             | t                  |   |
| 應領之一次<br>退休金↓<br>A↓        | 巴領月退休<br>金總額↔<br>B↔ | 徐額 <sup>라</sup><br>ゼ<br>C=A-Bゼ | 月俸額↩<br>↩<br>D↩ | いた繁白 | 政府負擔比<br>例↔<br>F↔ | 兼領<br>比例<br>Ge <sup>2</sup> | _合 क्षे≁'<br>H=DxExFxG∢ | I   | ч<br>Ф |    |       | ہہ<br>C+H- | .[₊]  | ्र<br>-<br>म् | <b>客</b><br>∽<br>纬 |   |
| 124050.00                  | 124050.00           | ×.                             | 40, 420         | 12   | 24/276            | ×                           | 42, 177                 |     |        | *  |       |            | 42, 1 | 78            | 7                  |   |
| 總計實發金                      | 額:新臺幣               | <b>}肆萬貳仟</b>                   | <b>奎</b> 佰柒拾扌   | 別元整  | ته                |                             |                         |     |        |    |       |            |       | t             | -                  |   |
| 附신 <sup>신</sup><br>산<br>注신 |                     |                                |                 |      |                   |                             |                         |     | -      |    |       |            |       | ¢,            |                    | ŧ |
| 裂し                         |                     |                                | 教を              |      |                   |                             |                         | 填表日 | 朔:     | 民國 | 105 年 | 8月         | 13 B  | Ð             |                    | + |
| 45.1                       |                     |                                | 128             |      |                   |                             |                         |     |        |    |       |            |       |               |                    | Ь |

計算單輸出後,請依審定函資料確認各項欄位數額是否正確, 再送請款。

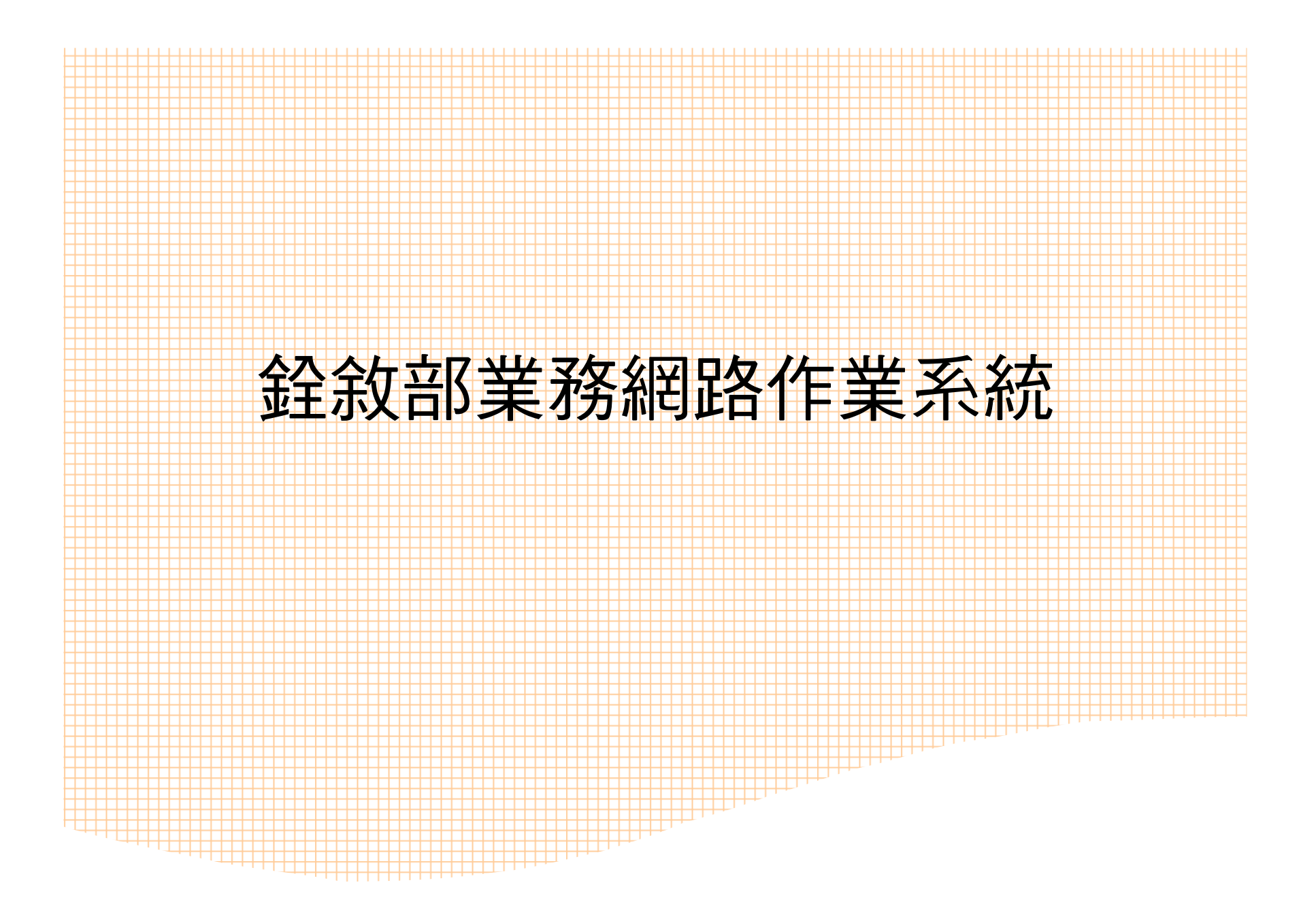

登入銓敘業務網路作業系統

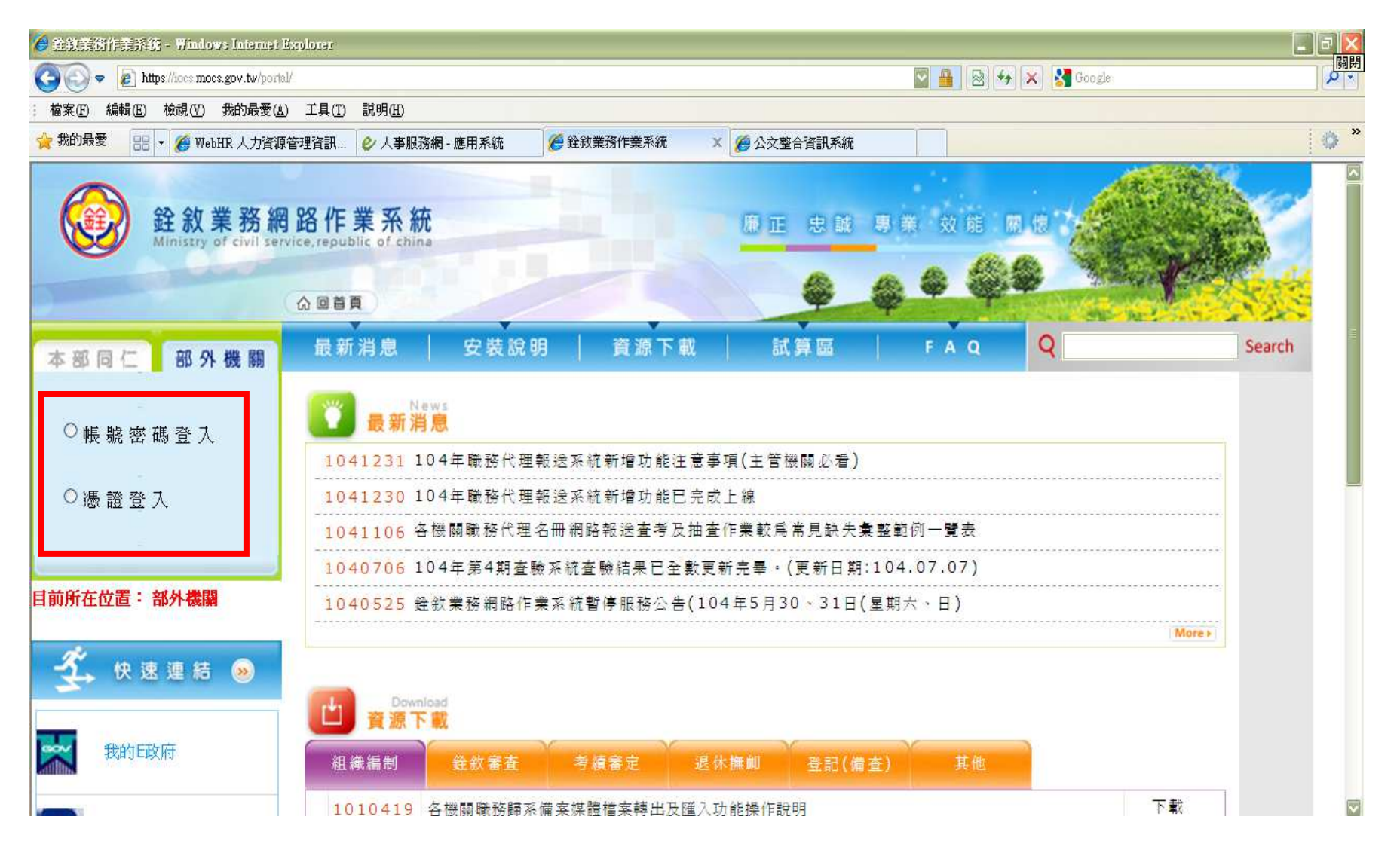

登入銓敘業務網路作業系統

| 🏉 色教部 色教整合系统 - Windows Internet                                         | Explorer                                                                          |
|-------------------------------------------------------------------------|-----------------------------------------------------------------------------------|
| COO - Inttps://iocs.mocs.gov.tw/system/M                                | ain/Second main03.asp?V1_Charset=BIG_5                                            |
| 結案(E) 編輯(E) 檢視(型) 我的最愛(A)                                               | 1具(I) 說明(II)                                                                      |
| 😭 我的最愛 🔠 🔹 🏉 WebHR 人力資源管理                                               | [資訊 ♥ 人事服務網 - 應用系統 ● 登敘部登敘整合系統 × ● 公交整合資訊系統 ● ● ● ● ● ● ● ● ● ● ● ● ● ● ● ● ● ● ● |
| 全教業務網路<br>Ministry of civil service                                     | B作業系統<br>Strepublic of china ◎ 開閉選單 ④ 系統登出 ▼                                      |
|                                                                         | (F2)新增 (F3)進入查詢 (F11)編修資料 □                                                       |
| <ul> <li>▲ 銓敘部業務系統</li> <li>□ □ 綱際網路報送及報備服務</li> </ul>                  | ABH1010000 媒體報送維護作業(R105)                                                         |
| → <sup>2</sup> 秋腹崎崎谷校立 → <sup>2</sup> 3300<br>→ 報送查詢維護作業<br>→ 唇紋軸本詞維護作業 | 輸入完"報送案別欄位後,再點上方按鍵「(F11)編修資料」,即可完成新增案件<br>相關報送情形                                  |
| 曰                                                                       | 報送機關 376470000 彰化縣政府 1                                                            |
| 🛛 🕑 300-職務歸系核備檔案                                                        | 報送日期 1050810 報送文號 105 字第 105081001513 號                                           |
| - 🕑 701-動獎章核備檔案及<br>- 🕑 400-考績(職務評定)                                    | 虛擬文號 105081001513 號                                                               |
| ● 501,504,507-警察調                                                       | 報送機關地址 500 彰化縣彰化市中山路二段4-6號                                                        |
| <ul> <li>▶ 101-職務編號異期倡案</li> <li>▶ 508-職系調整人員給給</li> </ul>              | 報送機關電話 04-7222151 報送機關傳真                                                          |
| ● 500-簡易任審動態檔案                                                          |                                                                                   |
| 510-現職留用人員審定                                                            | →→→→→→→→→→→→→→→→→→→→→→→→→→→→→→→→→→→→                                              |
| 511-機關更名動態相關<br>                                                        |                                                                                   |
| → 530-各機關職務代理報                                                          |                                                                                   |
| ▲01砂院外人 重機構業                                                            | 銓敘部辦理情形                                                                           |

- 點選「網際網路報送及報備服務」-「媒體網路報送子系統」-
  - 「報送查詢維護作業」。

登入銓敘業務網路作業系統

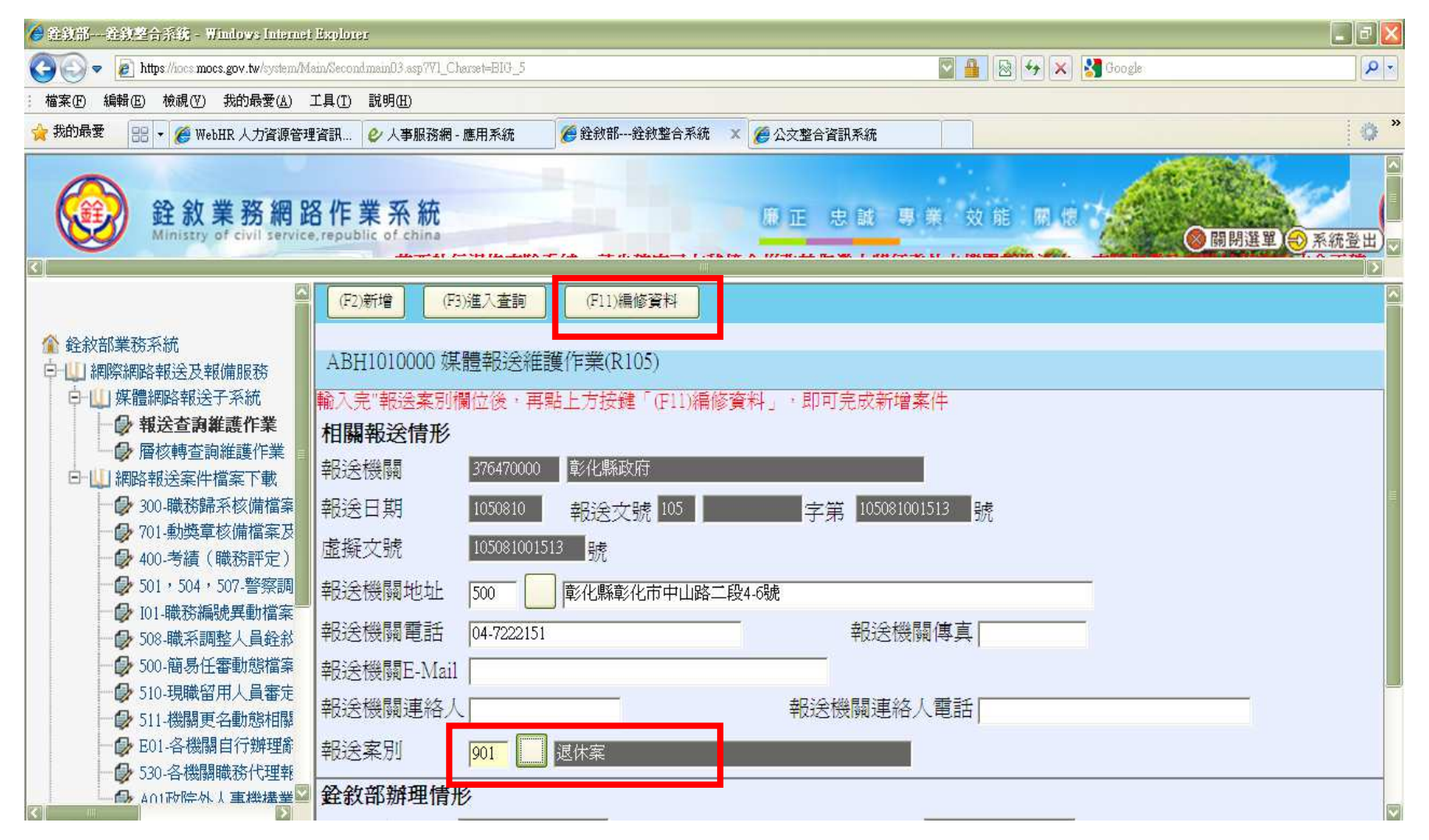

1. 報送案件類別點選901(退休案)
 2. 按上排「(F11)編修資料」

登入銓敘業務網路作業系統

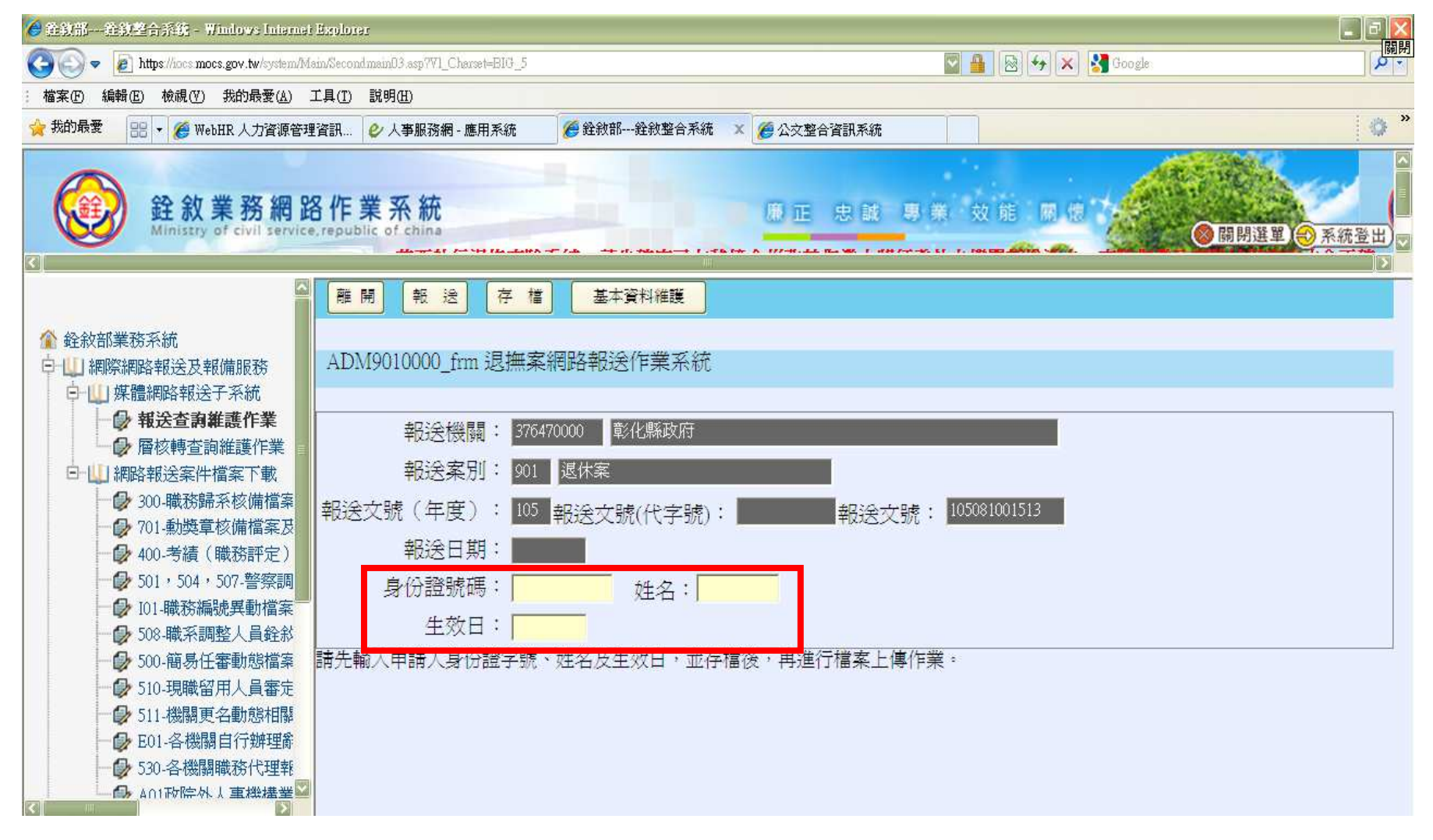

輸入「身份證號碼」、「姓名」及「生效日」

登入銓敘業務網路作業系統

| 🏉 銓徵部                                                                                                    | Explorer                              |                                                                      |                                                 |
|----------------------------------------------------------------------------------------------------|---------------------------------------|----------------------------------------------------------------------|-------------------------------------------------|
| COO - Mttps://iocs.mocs.gov.tw/system/M                                                                                 | ain/SecondmainO3.asp7V1_Charset=BIG_5 | 💟 🔒 🐼 🐓 🗙 🚼 Google                                                   | 「開閉」                                            |
| 結案(F) 編輯(E) 檢視(Y) 我的最愛(A)                                                                                               | 工具(I) 說明(H)                           |                                                                      |                                                 |
| 🙀 我的最愛 🔠 🔻 🏉 WebHR 人力資源管理                                                                                               | 習資訊 🗳 人事服務網 - 應用系統                    | 登敘部銓敘整合系統 ×                                                          | • *                                             |
| 銓敘業務網路作<br>Ministry of civil service, repu                                                                              | 業系統<br>blic of china                  |                                                                      | ▲<br><u> 銓 敘 業 務</u><br><sup> 重</sup> ● 系統登出) ✓ |
| ▲<br>全 銓敍部業務系統<br>□ □ 細際網路報送及報備服務<br>□ □ □ 雌農網路報送及報備                                                                    | ★★★★★★★★★★★★★★★★★★★★★★★★★★★★★★★★★★★★  | 年資爲空白時,請再按「重新帶入年資」即可*****<br>重新帶入年資 重新計算年資 列印事實表(當事人不願塡寫,由機關代塡) 列印事實 | 法(個人媒寫)                                         |
| <ul> <li>● 報送查謝維護作業</li> <li>● 層核轉查詢維護作業</li> <li>● ■ 細路報送案件檔案下載</li> </ul>                                             | 身分證統號<br>政務人員                         | ▲ 姓名 出生日期 · · · · · · · · · · · · · · · · · · ·                      | E                                               |
| <ul> <li>→ 300-職務歸系核備檔案及清冊</li> <li>→ 201-動獎章核備檔案及清冊</li> <li>→ 400-考績(職務評定)審定</li> <li>→ 501,504,507-警察調職動息</li> </ul> | 菆倭服務機關<br>職稱<br>退休(離)等級               |                                                                      |                                                 |
| <ul> <li>□□-職務編號異動檔案及清報</li> <li>□□-職務編號異動檔案及清報</li> <li>□□□</li></ul>                                                  | 俸點(元)                                 |                                                                      |                                                 |
| <ul> <li>- → 511-機關更名動態相關清冊;</li> <li>- → 501-各機關自行辦理辭職登;</li> <li>- → 530-各機關職務代理報送案;</li> </ul>                       | 新制實施前支給機關(構)                          | 376470000 -   彰化縣政府<br>(如有不符實際情況時,請確認後自行修改)                          |                                                 |
| → A01政院外人事機構業務績3 → 網際網路查詢服務                                                                                             | 新制 <b>置施</b> 前<br>新制置施後               | 任職年資 <sup>1308</sup> (年月)<br>任職年資 <sup>2107</sup> (年月)               |                                                 |
| <ul> <li>□ 【 磁磁漏制 及歸糸 查詢</li> <li>□ 【 公務人員銓審資料查詢</li> <li>○ ▲</li> </ul>                                                |                                       | 公務人員退休法第一條「項」款                                                       |                                                 |

欄位輸入完畢後,可轉出事實表。

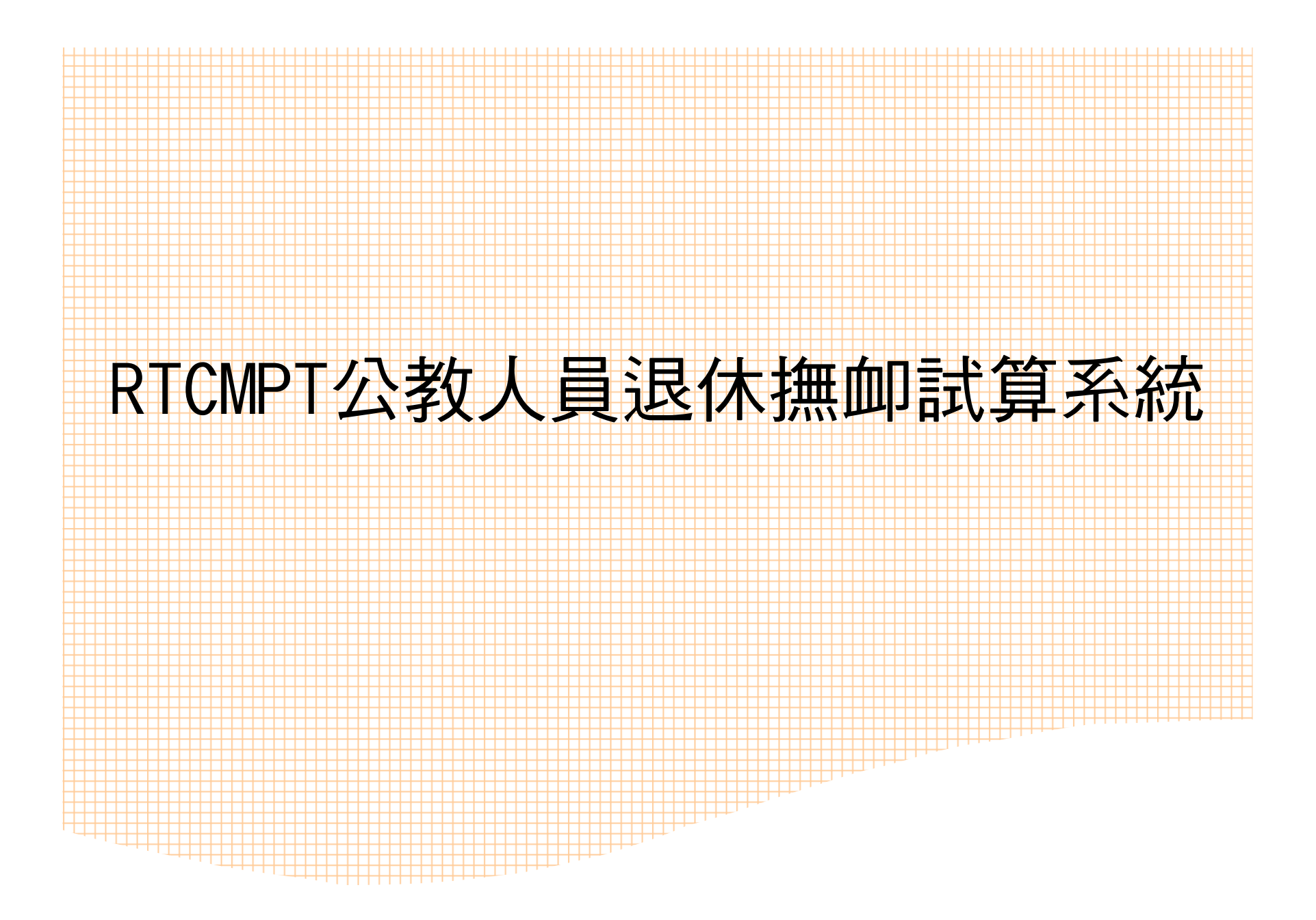

#### 登入ecpa人事服務網

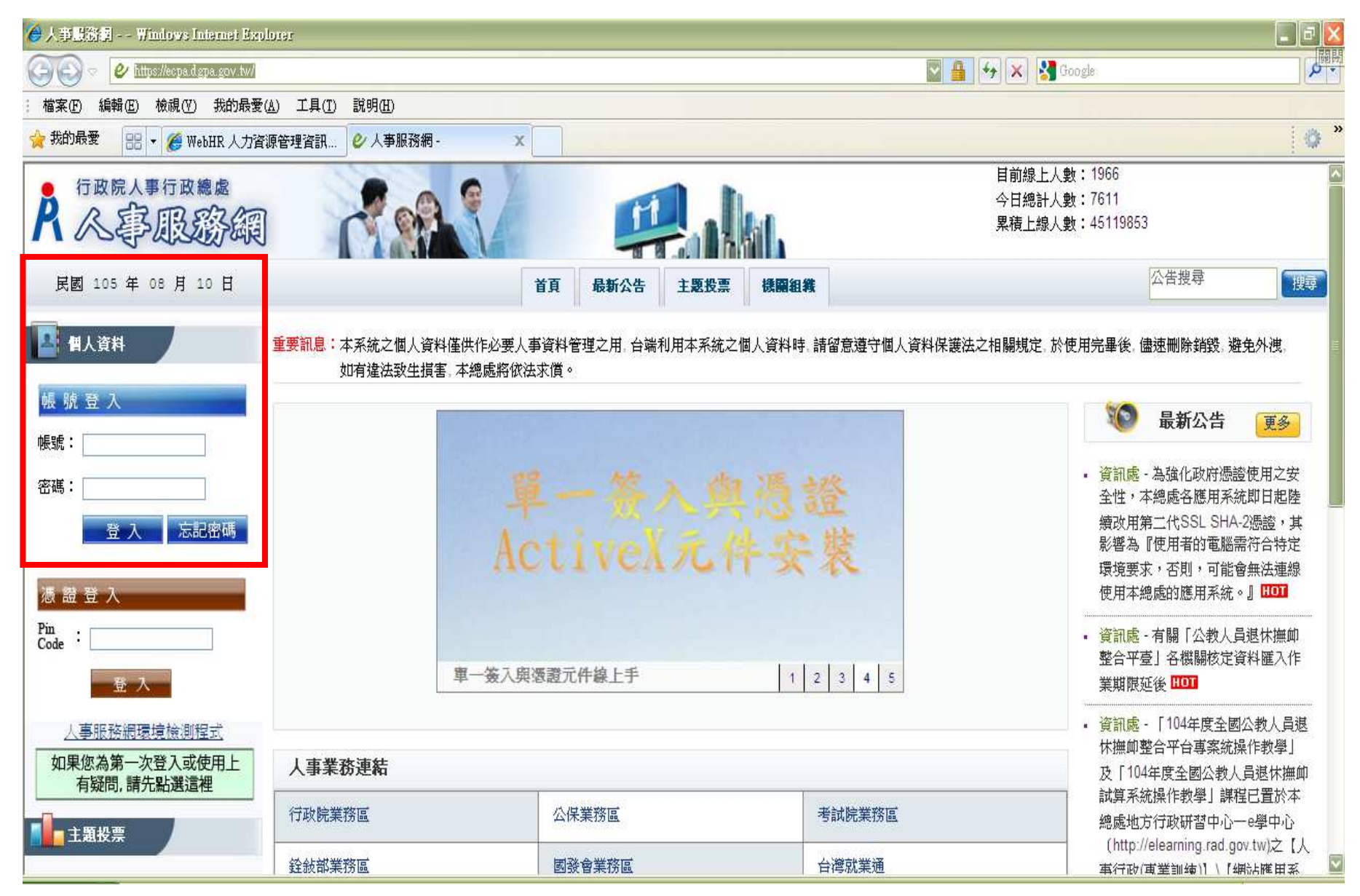

#### 登入ecpa人事服務網-進入「應用系統」

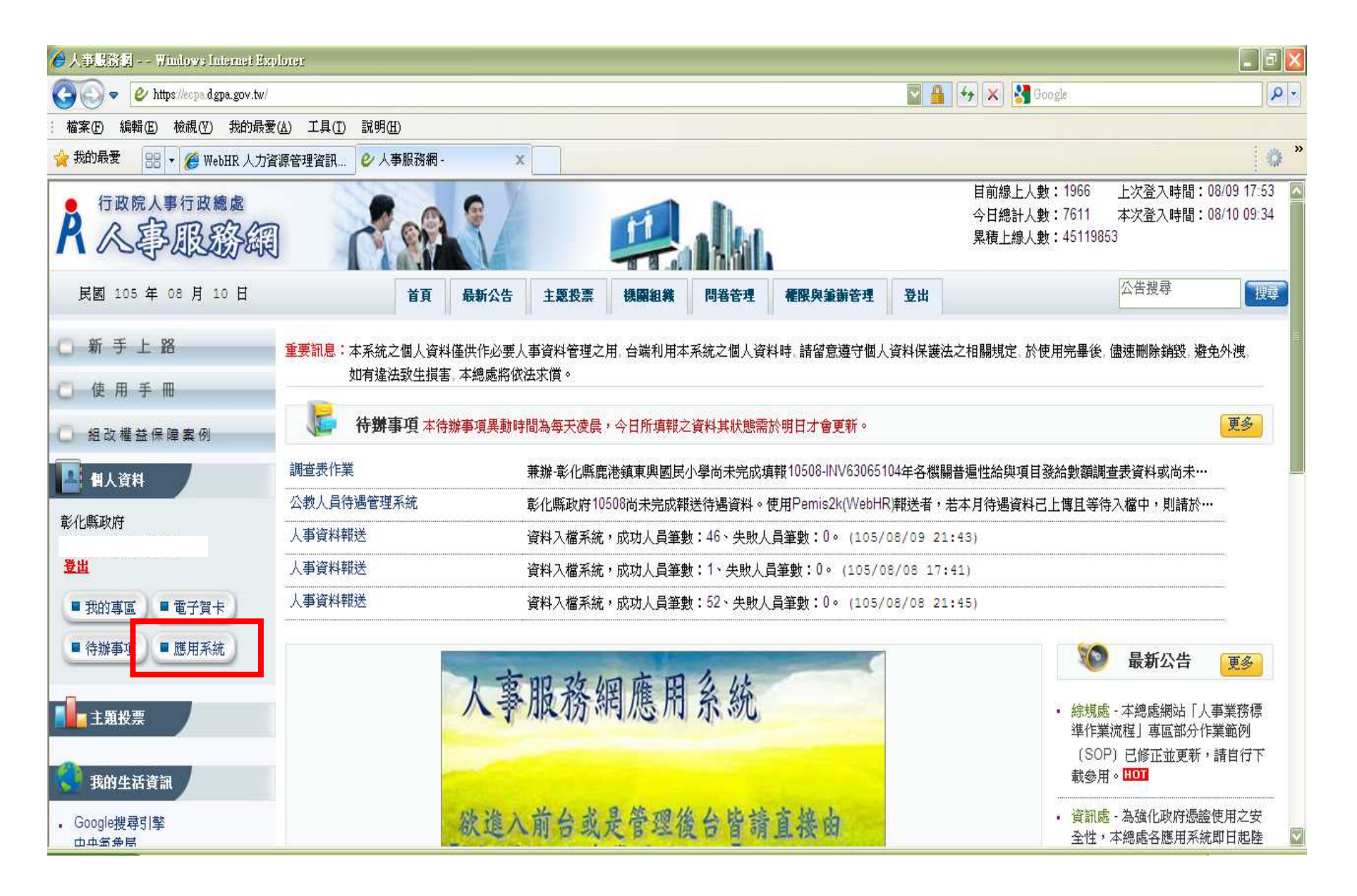

| 🏉 人爭壓強鋼 - 些用系统 - Windows Int                           | iamat Explorar                                                                                 |                                                                                                    |
|--------------------------------------------------------|------------------------------------------------------------------------------------------------|----------------------------------------------------------------------------------------------------|
| 📀 🗢 🖉 https://ecpa.dgpa.gov.tw/M                       | ember/Application                                                                              | 🖾 🖶 🛠 🔀 Google 🖉 🗸                                                                                    |
| : 檔案 (F) 編輯 (E) 檢視 (Y) 我的最愛                            | ( <u>A</u> ) 工具( <u>T</u> ) 説明( <u>H</u> )                                                     |                                                                                                    |
| 🙀 我的最愛 🔠 👻 🏉 WebHR 人力資                                 | 源管理資訊 🤣 人事服務網 - 應用系統 🗙                                                                         | • *                                                                                                   |
| E BARM                                                 |                                                                                                |                                                                                                    |
| 彰化縣政府                                                  | 請由右方點選您要設定的常用應用系統或直接點選 "連結" 進入應用系統:                                                            | ▶ A.人事資料填報及考核                                                                                         |
| <ul> <li>登出</li> <li>■ 我的專區</li> <li>■ 電子賀卡</li> </ul> | <ul> <li>▲ A1.人事資料報送服務網</li> <li>▲ A2.人力資源值薪系統</li> </ul>                                      | ☑ A1:人事資料報送服務網(連<br>結)                                                                                |
| ● 待辦事項 ● 應用系統                                          | <ul> <li>A3:公教人員待遇管理系統</li> <li>A4:調查表系統</li> </ul>                                            | <ul> <li>✓ A2:人力資源填報系統(連結)</li> <li>✓ A3:公教人員待遇管理系統</li> <li>(連結)</li> </ul>                          |
| 主題投票                                                   | <ul> <li>A7:人事資料考核系統</li> <li>AB:人事業務績效考核報送審核管理系統</li> <li>AC:全國軍公教人員生活津貼申請暨稽核系統</li> </ul>    | <ul> <li>✓ A4:調查表系統(連結)</li> <li>✓ A7:人事資料考核系統(連結)</li> <li>✓ AB:人事業務績效考核報送審<br/>核管理系統(連結)</li> </ul> |
| ◎ 家統客服網<br>④ 事業務<br>如第公支 平台                            | <ul> <li>B5:公務人員個人資料校對網站</li> <li>B6:人事資訊系統服務網</li> <li>D5:組織員額管理系統</li> </ul>                 | <ul> <li>✓ AC:全國軍公教人員生活津貼</li> <li>申請暨稽核系統(連結)</li> <li>□ AD:各機關兼職資料填報系統</li> <li>(連結)</li> </ul>     |
| 人事總處           法規查詢                                    | <ul> <li>D6.終身學習入口網</li> <li>DD:事求人機關徵才系統</li> <li>KM人事業務知識分享平台</li> </ul>                     | <ul> <li>☑ RTCMPT:公教人員退休撫卹</li> <li>試算系統(連結)</li> <li>☑ WebHR人力資源管理資訊系</li> <li>統(連結)</li> </ul>      |
| 我的生活資訊           · Google搜尋引擎           · 中央氣象局        | <ul> <li>☑ RTCMPT:公教人員退休撫卹試算系統</li> <li>☑ WebHR人力資源管理資訊系統</li> <li>☑ A回公報上号遺伏悔前整合亚高</li> </ul> | <ul> <li>✓ 全國公教人員退休撫卹整合平</li> <li>壹(連結)</li> <li>□ 急難貸款系統(連結)</li> </ul>                              |

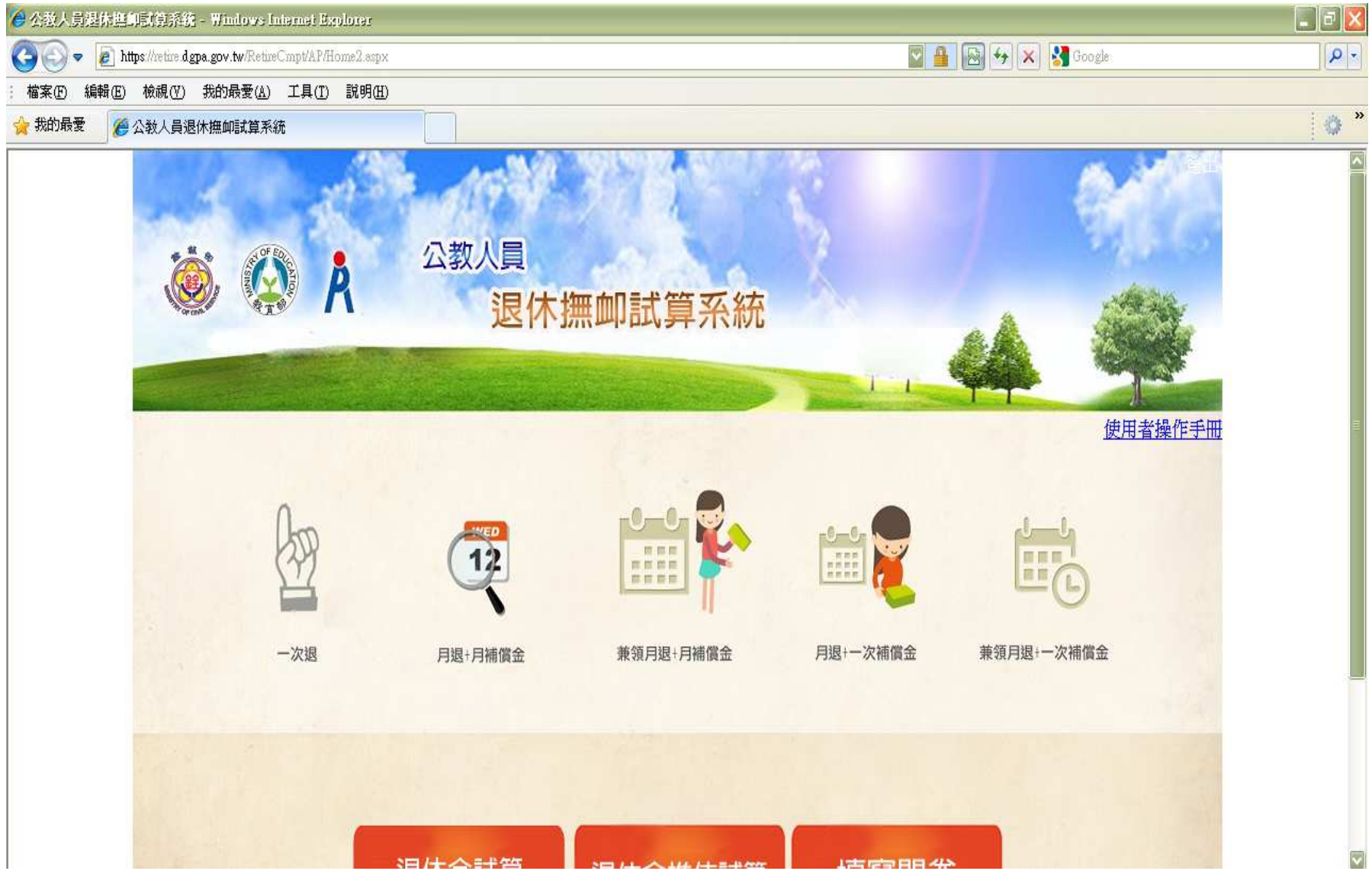

| 🙆 公牧人員選休進卸局賞算系统 - Windows Internet Explorer                |                   |                   |              |            | _ 6 > |
|------------------------------------------------------------|-------------------|-------------------|--------------|------------|-------|
| COO V Inttps://retire dgpa.gov.tw/RetireCmpt/AP/Home2.aspx |                   |                   | S 🔒 🐼 😽      | 🗙 🛃 Google |       |
| : 檔案(F) 編輯(E) 校視(Y) 我的最愛(A) 工具(T) 說明(H)                    |                   |                   |              |            |       |
| 资 我的 · 政 资 公教 人員 退休 推 即 試算 系統                              |                   |                   | 2/10-22/10-  |            | 1.00  |
|                                                            |                   |                   |              |            | -     |
|                                                            | 1000              | m Zehordster      |              | 使用者操作手册    |       |
|                                                            |                   |                   |              |            |       |
| 0                                                          | _                 | _0_0_0            |              | 1          |       |
| PC-                                                        | 12                |                   |              |            | - 1   |
|                                                            | $\mathbf{\nabla}$ |                   |              | <b>—</b> C |       |
|                                                            | •                 |                   |              |            |       |
| 一次退                                                        | 月退+月補償金           | 兼領月退+月補償金         | 月退+一次補償金 兼領月 | 退+一次補償金    |       |
|                                                            |                   |                   |              |            |       |
|                                                            |                   |                   |              |            |       |
|                                                            |                   |                   |              |            | -     |
|                                                            |                   |                   |              |            |       |
|                                                            | 退休金試算             | 退休金推估試算           | 填寫問卷         |            |       |
|                                                            |                   |                   |              |            |       |
|                                                            |                   |                   |              |            |       |
|                                                            |                   |                   |              |            |       |
|                                                            | <u>عکوم</u> ت     | 1. 教奏如,行政院上事行政编点; | 廿回神業         |            |       |
|                                                            | 建主成合              | 1、教育部、打败阮八爭打敗總處。  | 大り建画         |            |       |

#### 點選「退休金試算」

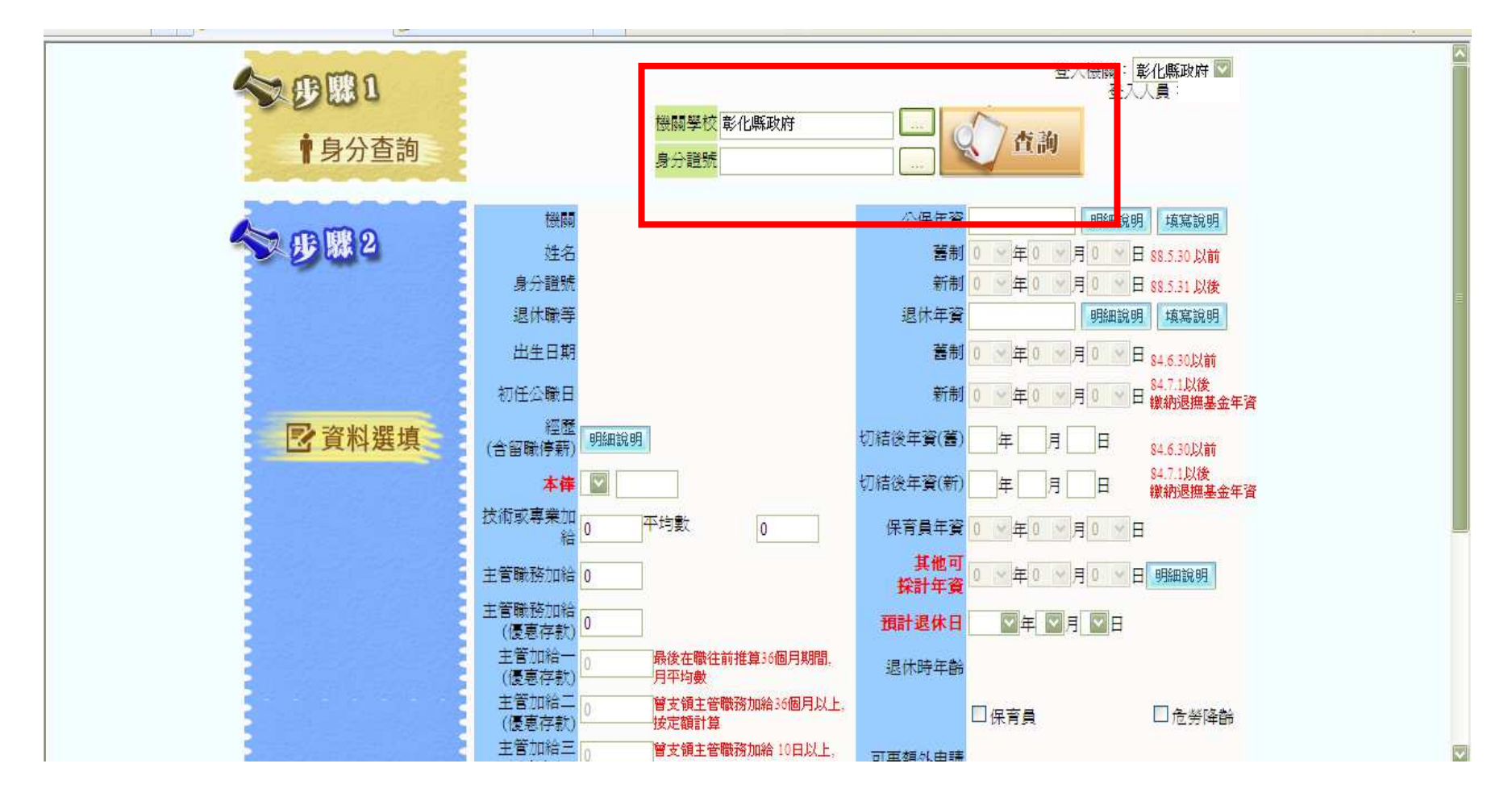

輸入欲查詢的人員身分證號

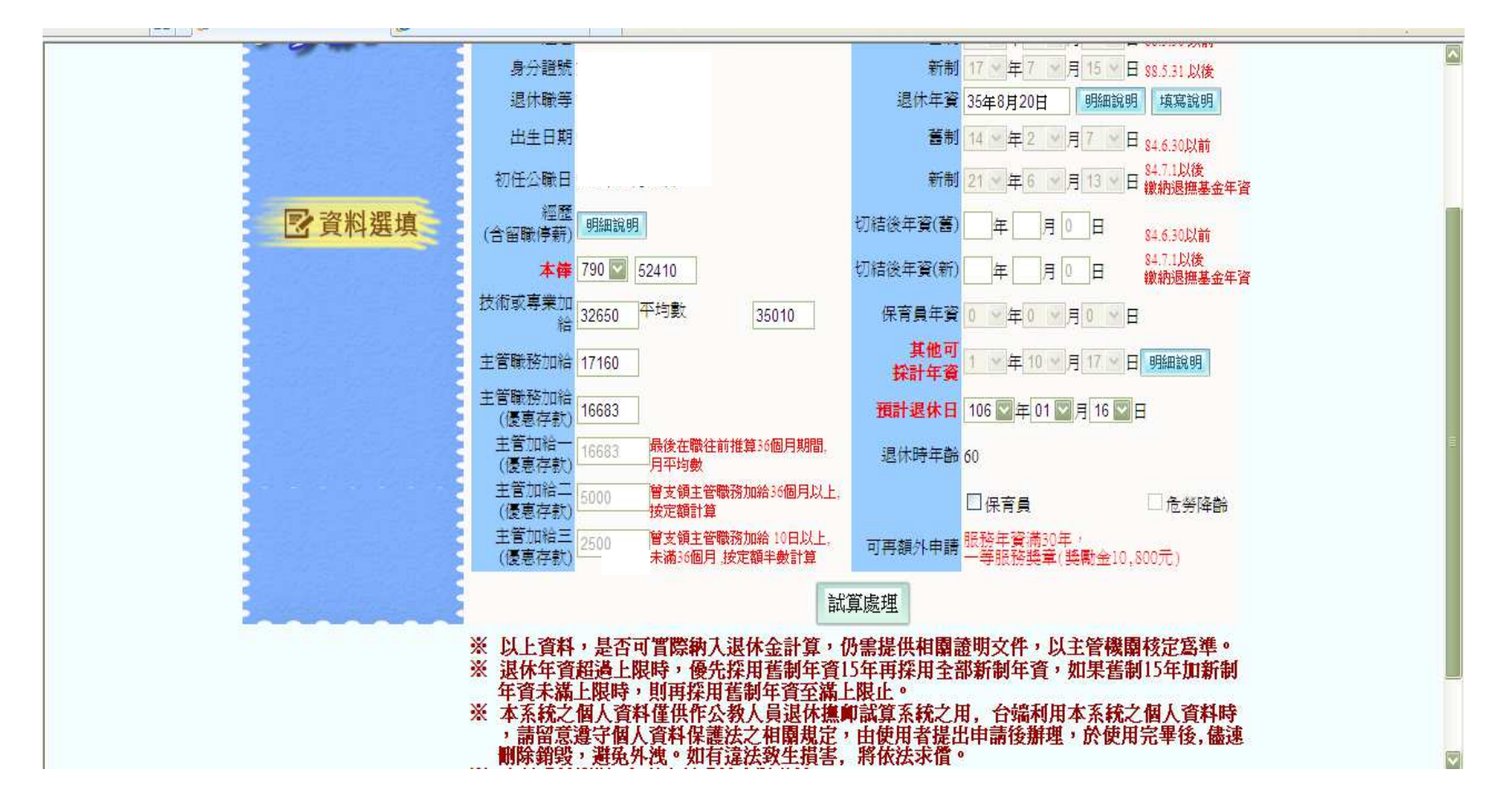

系統會自動帶入公務人力資料庫、銓敘部公保資料庫、基管會、公教待遇資料庫的資料。

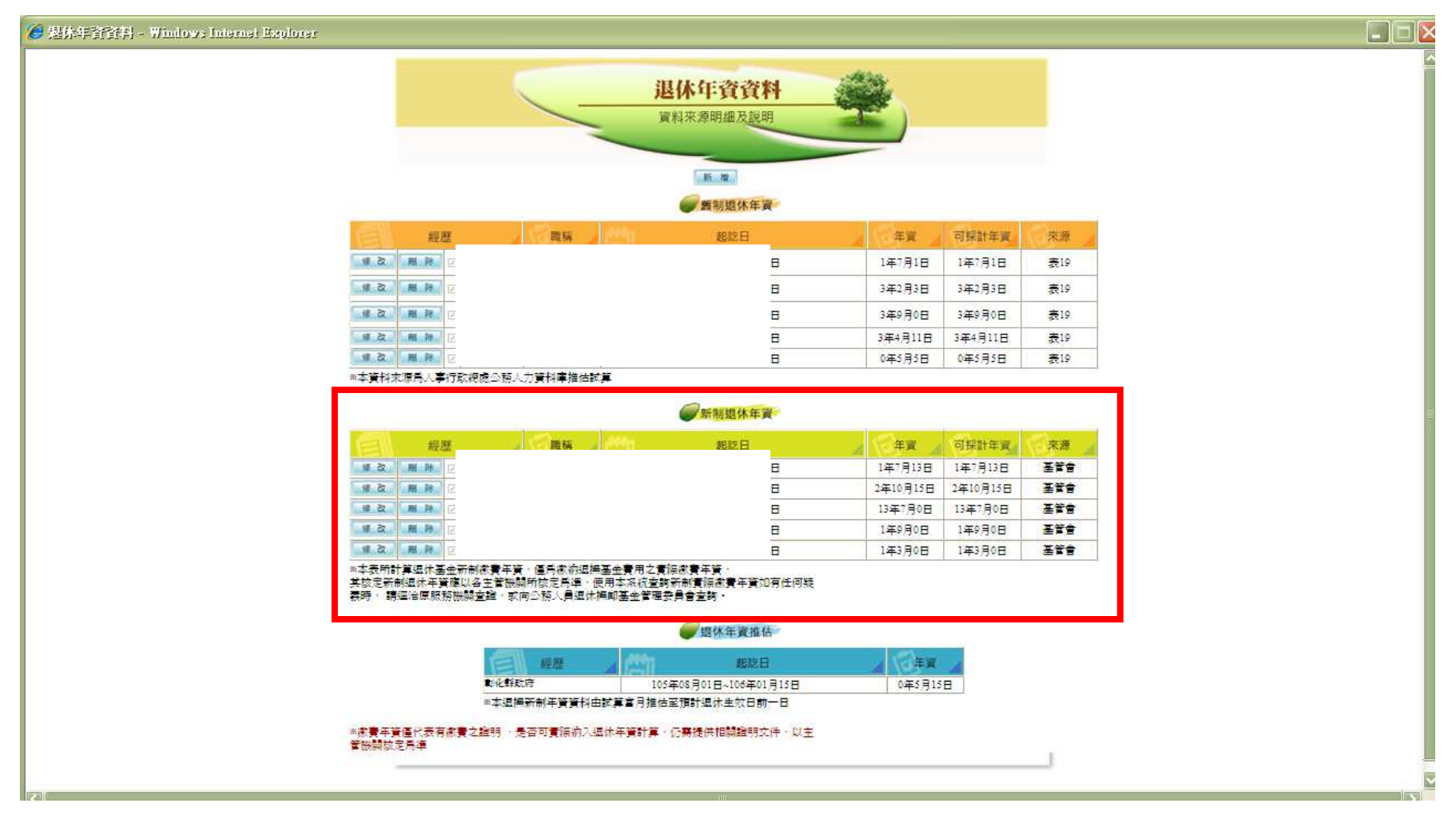

欲確認人員新制繳費年資是否和實際服務年資相同,可點選「退 休年資明細說明」查詢。

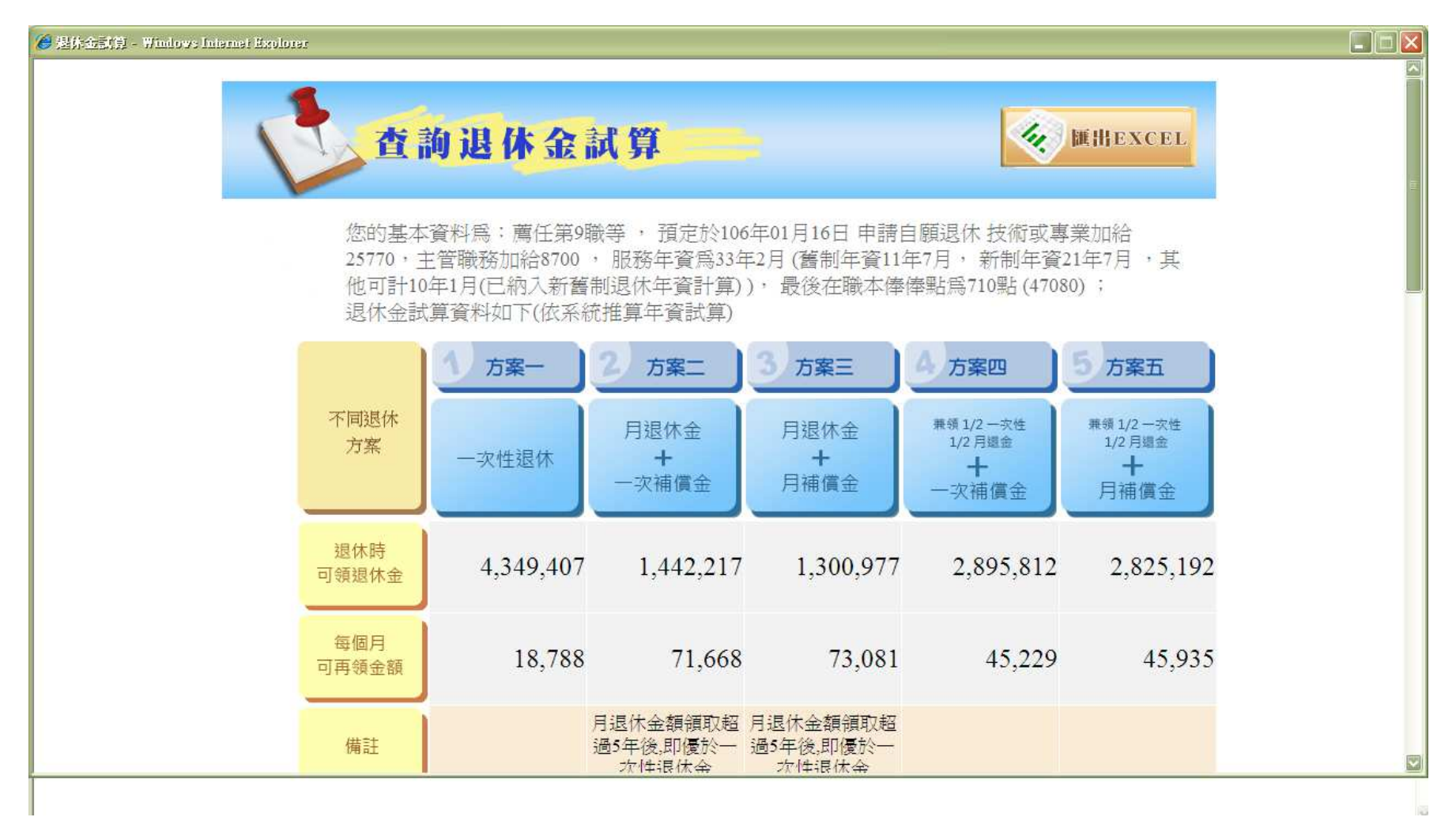

系統提供各項退休金組合方案的試算資訊

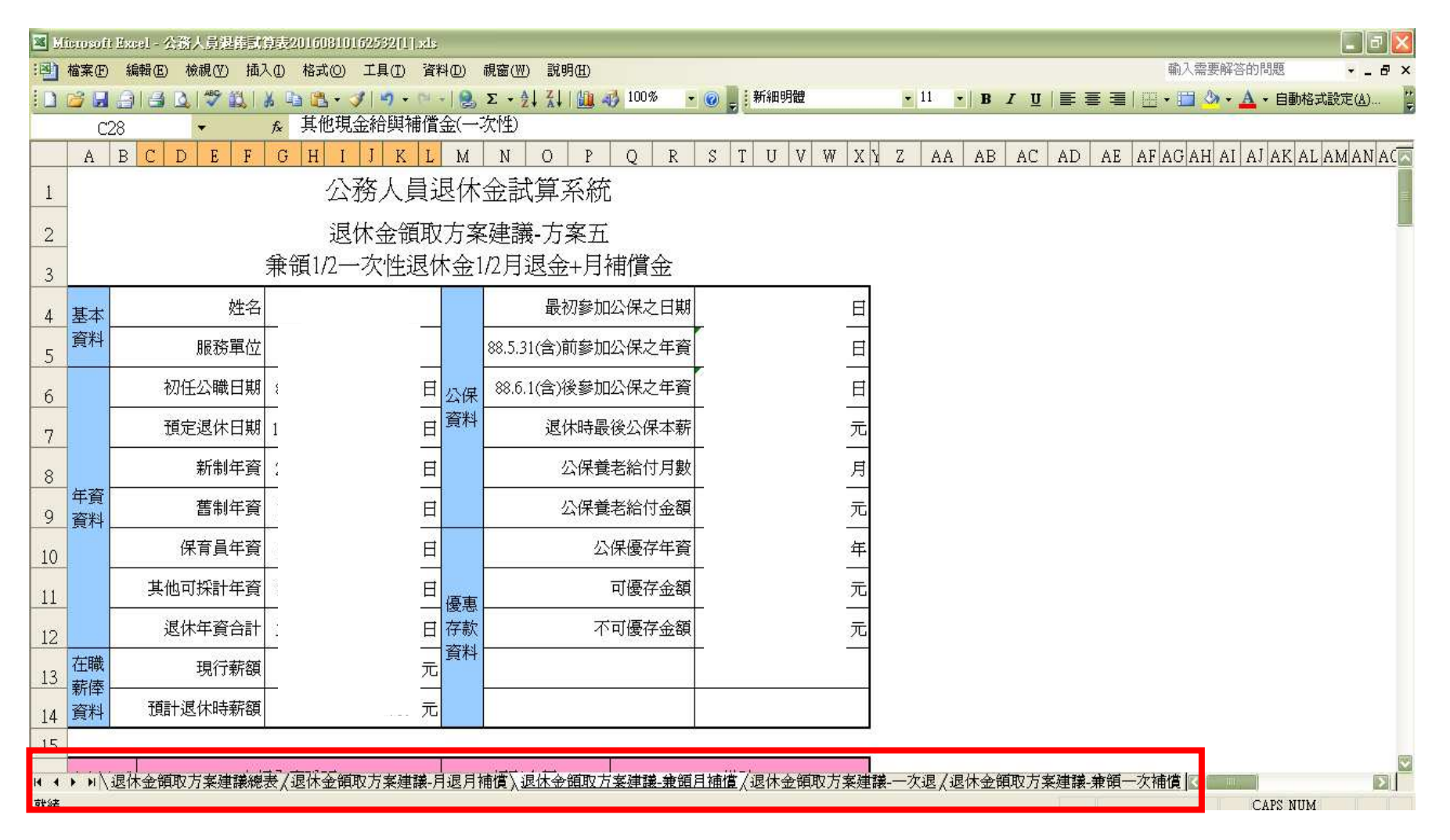

可以將試算資料匯出excel,提供給同仁參考。

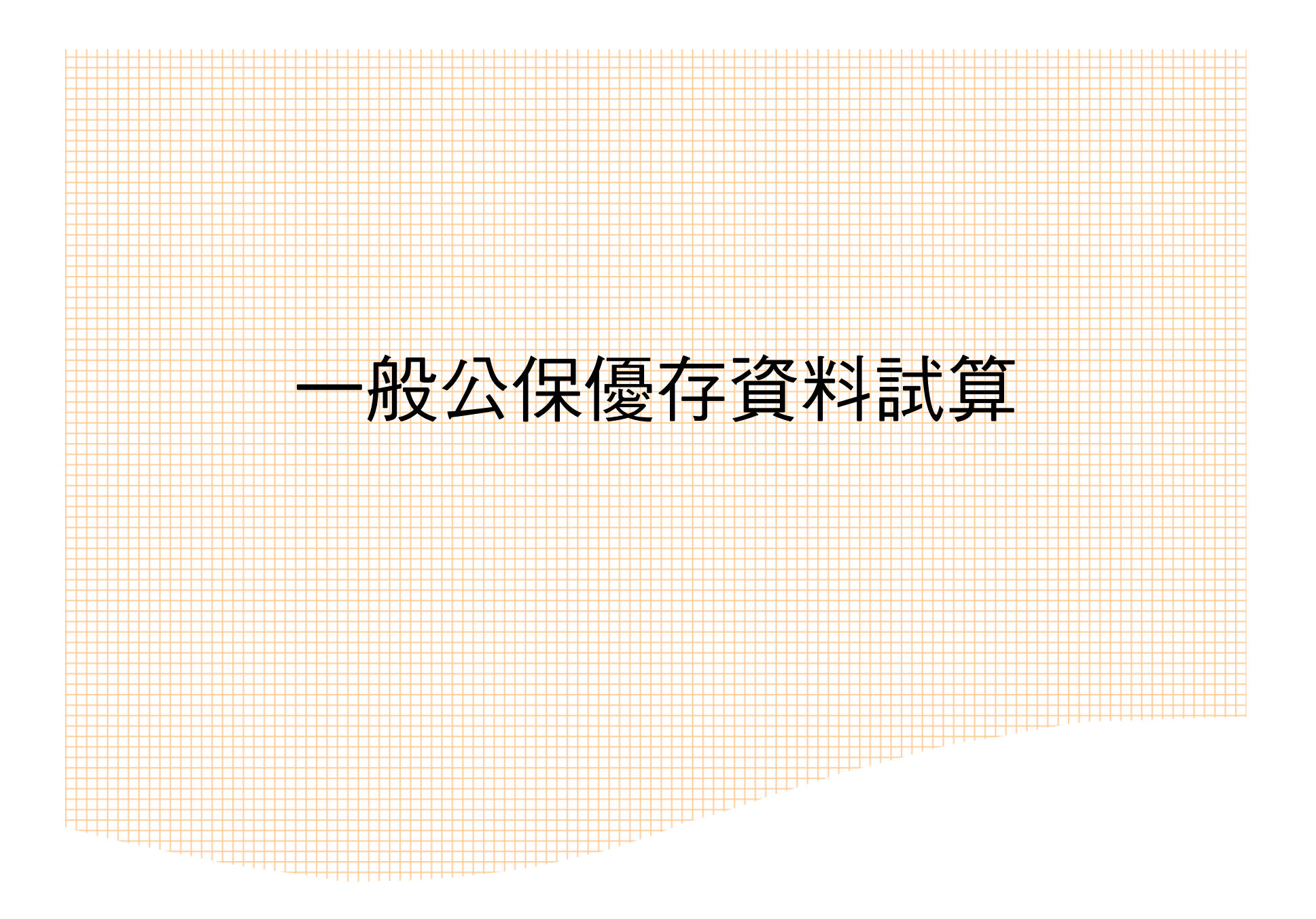

登入銓敘業務網路作業系統

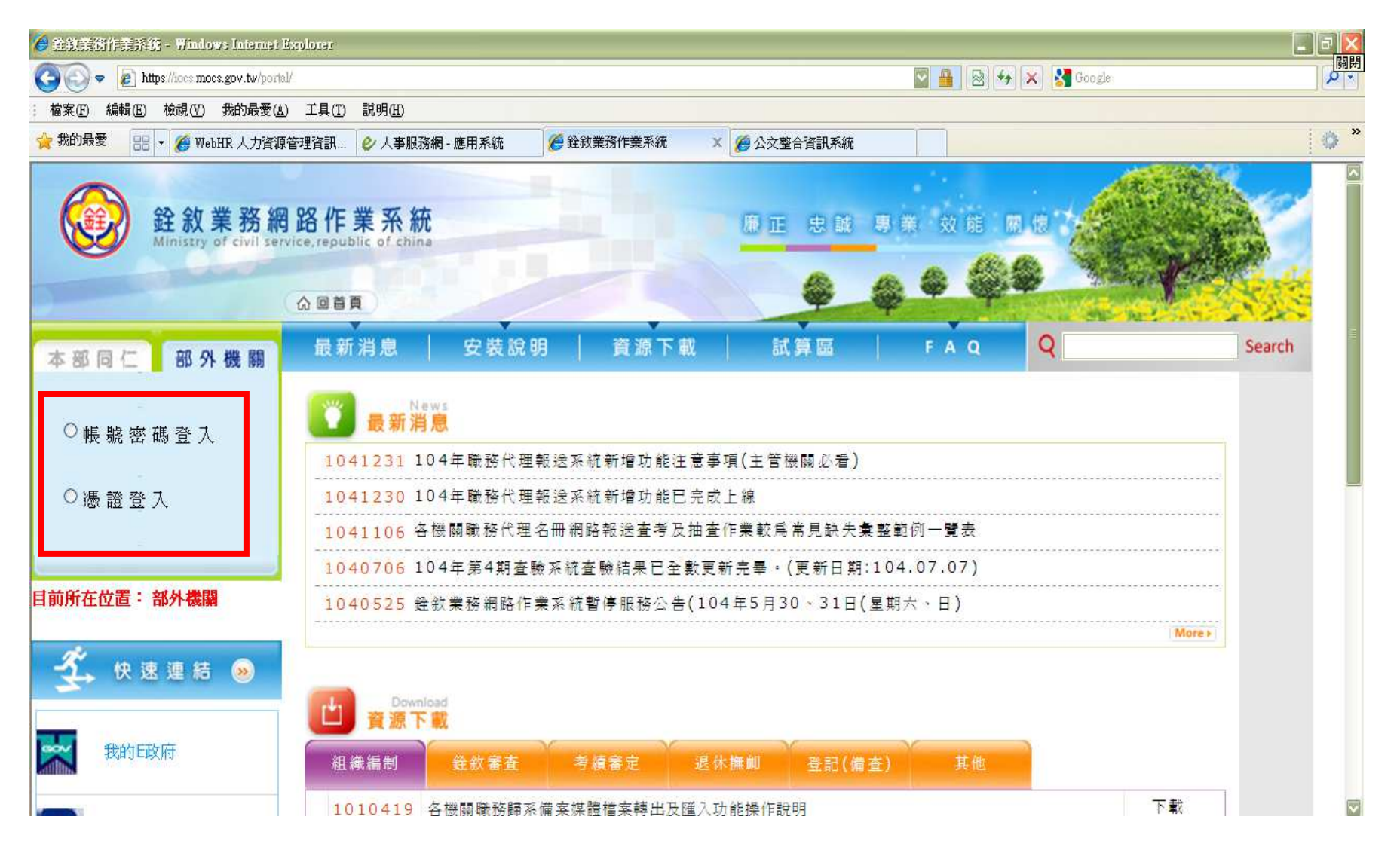

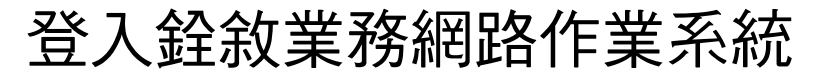

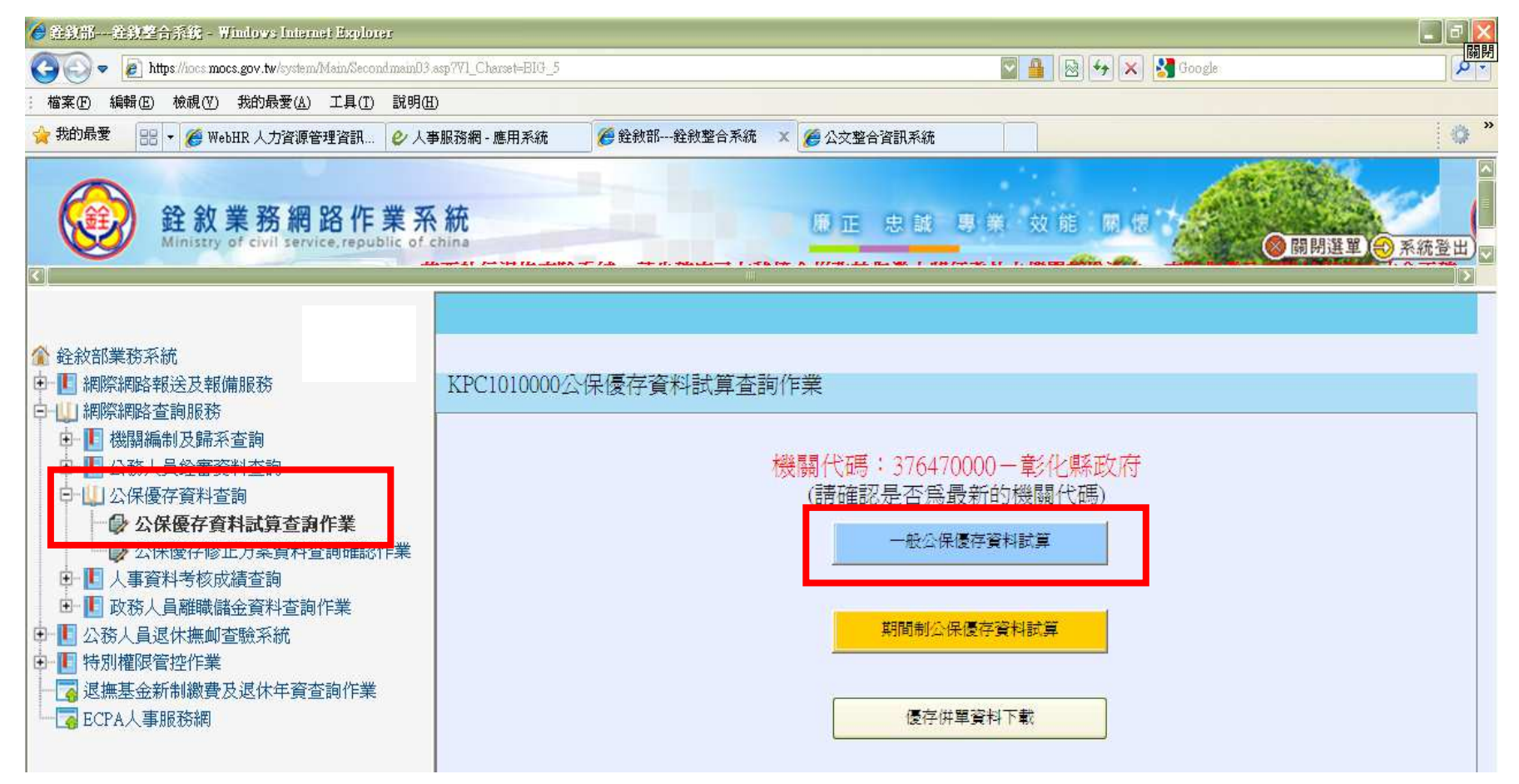

點選「網際網路查詢服務」-「公保優存資料查詢」-「公保優存 資料試算查詢作業」-「一般公保優存資料試算」

| <b>的</b> 会的部一 | 🛃 - 網頁對話                                                                                                    | ) - B×     |
|---------------|----------------------------------------------------------------------------------------------------|------------|
| CO            | 👌 https://iocs.mocs.gov.tw/program/KPC1010000/CPUD_SCREEN_1.asp?hi_ProgramId=KPC1010000&Hi_Method=Modify&txtlD=&txtEFFDT=&txtREFPONT=&txtRETPONT=&txtRETPONT=&txt | <b>₽</b> - |
| : 檔案(1)       |                                                                                                    |            |
| <b>会</b> 我的最多 |                                                                                                    | 🔷 »        |
| C             | 公教人員保險養老給付優惠存款試算表                                                                                                    | ▲登出        |
| <             |                                                                                                    |            |
| 🏠 銓敘音         | ◎請輸入被保險人身分證號                                                                                                    |            |
| ● 🖪 網         |                                                                                                    |            |
| 日山湖           | ◎請輸入被保險人之退休生效日                                                                                                    |            |
| ÷.            | ◎請輸入退休新制日期 1. 公務人員(840701)                                                                                                    |            |
|               | ◎保險事故發生時之保俸 0                                                                                                    |            |
|               |                                                                                                    |            |
|               |                                                                                                    |            |
| 电 🖪 特,        | ин и др. К                                                                                                    |            |
|               | <b>用始試</b> 昇                                                                                                    |            |
| EC            | H                                                                                                    |            |
|               |                                                                                                    |            |
|               |                                                                                                    |            |

輸入身分證號、退休生效日及選擇身份類別(公務人員或教師),即可開始試算。

| https://ioes.moes.gov.tw                      | //program/KPC1010000/CPUD_RESULT_1.asp - Windows Internet Explorer |                  |       |
|-----------------------------------------------|--------------------------------------------------------------------|------------------|-------|
| 🗩 🕞 🗢 🔊 https://iocs                          | s mocs.gov.tw/program/KFC1010000/CFUD_RESULT_1.asp                 | 🔛 🔒 🔯 🦘 🔀 Google | 2     |
| 檔案(E) 編輯(E) 檢視                                | (Y) 我的最愛(A) 工具(I) 說明(II)                                           |                  |       |
| 大的最愛 🏉 https://id                             | ocs.mocs.gov.tw/program/KPC1010000/CPUD                            |                  | 0     |
|                                               |                                                                    |                  | THEFT |
|                                               | 公教人員保險養老給付優                                                        | 惠存款年資試算表         |       |
|                                               |                                                                    |                  |       |
| · 、公保被保險人名                                    | 年資資料:                                                              |                  |       |
| 分置字號:<br>去:                                   |                                                                    |                  |       |
| 合业在集型存储/尤指:                                   | :11160/爸乐题改在。                                                      |                  |       |
| 保機關名稱                                         | 加保日期 退保日期 備 註                                                      |                  |       |
|                                               | "31101                                                             |                  |       |
|                                               | 01001<br>020801                                                    |                  |       |
|                                               | 1040421                                                            |                  |       |
|                                               |                                                                    |                  |       |
|                                               |                                                                    |                  |       |
| <ul> <li>、公保養老給付款</li> <li>公保養老給付款</li> </ul> | 武算資料:                                                              |                  |       |
| 公保養老給付月數:                                     |                                                                    |                  |       |
| 公保春差给付金額:                                     | and metric backs                                                   |                  |       |
| 三、優惠存款試算3                                     | 資料:                                                                |                  |       |
| 依公保餐存至路第2路3                                   | <b>2.第3路拉算:</b>                                                    |                  |       |
| 译新到施行前(840701)<br>f該算之優惠存款月數/金                | )之公務人員保證年貢:12年3月26日 •<br>▲顧:28月/ (公保部最後俸給                          |                  |       |
| ······                                        | 「「「「「」」「「」」「「」」」「「」」」「「」」」「」」」                                     | 暑富可得定命語          |       |
| 0                                             | X 28                                                               | 0                |       |
| 做公保餐开至两事3篇3                                   | <1 因具,件例工作品件款之實除金融,許如台口所許計具编辑作業具式通過。                               |                  |       |
| 科來源:臺灣銀行股份有限公司                                | 可公款保險部                                                             |                  |       |

試算資料顯示公保加保期間、養老給付金額及得優存金額。

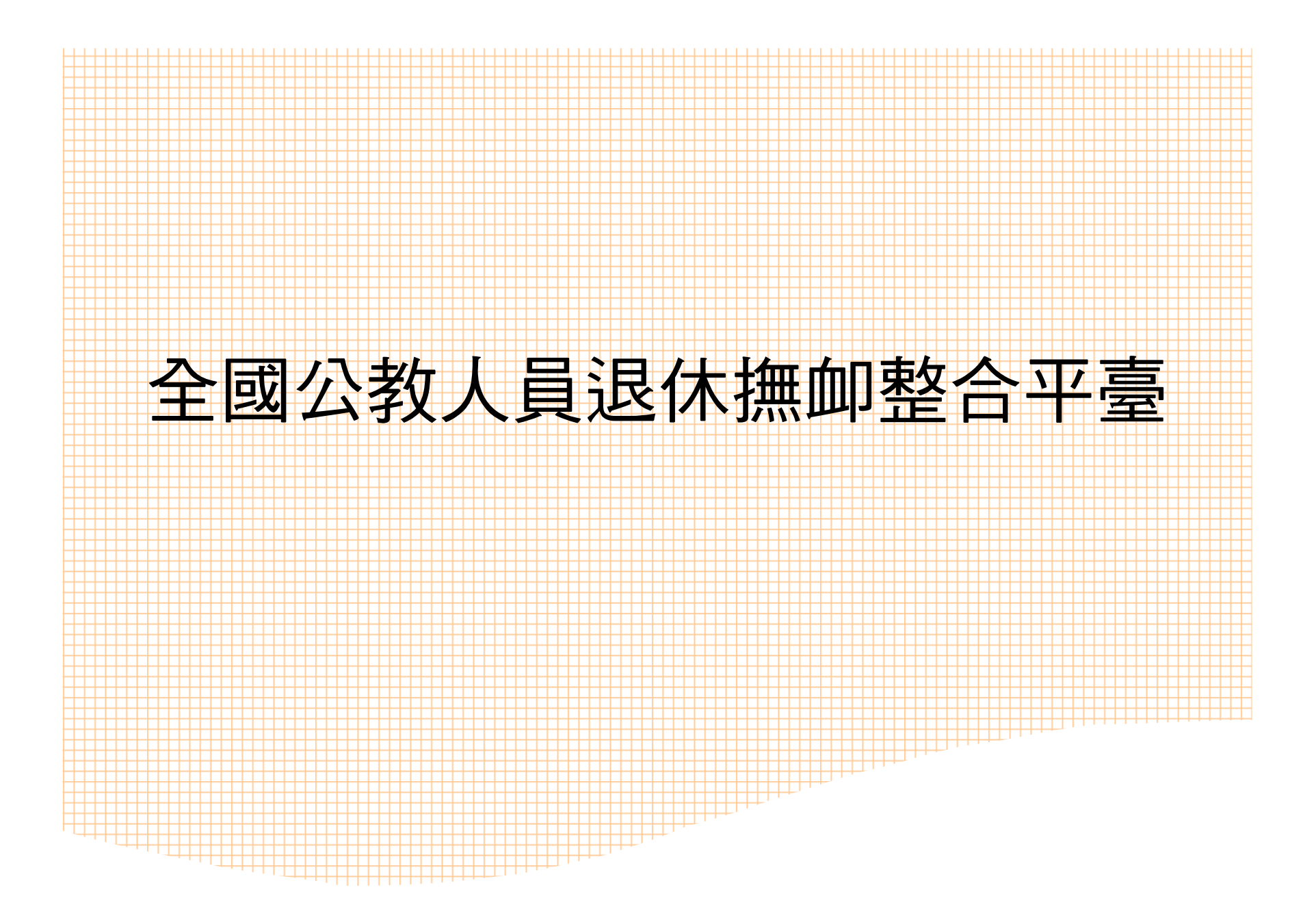